**Business Unit or Link** 

# *User Manual* Sales Cycle:TMT:Domestic-Inquiry to Order

28 April 2020

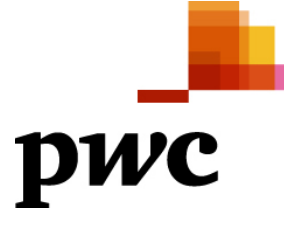

Sensitivity: Confidential (C2)

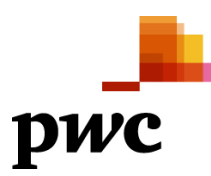

*PricewaterhouseCoopers LLP, [PwC Address 1] [PwC Address 2] T*: +44 (0) 00 0000 0000, *F*: +44 (0) 00 0000 0000

Lorem ipsum dolor sit amet, consectetur adipiscing elit. Quisque justo augue, tempor at tincidunt et, convallis scelerisque orci. Aliquam fringilla pulvinar ipsum ac venenatis. Sed ut dolor augue, sit amet ultrices veilt. Etiam mollis, quam eget scelerisque scelerisque, ante tellus ullamcorper libero, sed convallis odio ante pharetra elit. Pellentesque facilisis consequat venenatis. Aliquam erat volutpat. Nullam volutpat condimentum consectetur.

Sensitivity: Confidential (C2)

## Table of Contents

| . Inquiry                 |
|---------------------------|
| 1.1. Creation             |
| . Quotation               |
| 2.1. Creation             |
| . Contract Creation       |
| 3.1. Creation             |
| 3.2. Print Contract       |
| 3.3. Release Contract     |
| . Creation of Sales Order |
| 4.1. Creation             |
| 4.2. Release Sales Order  |

## 1. Inquiry

## 1.1. Creation

## Log in S4 HANA

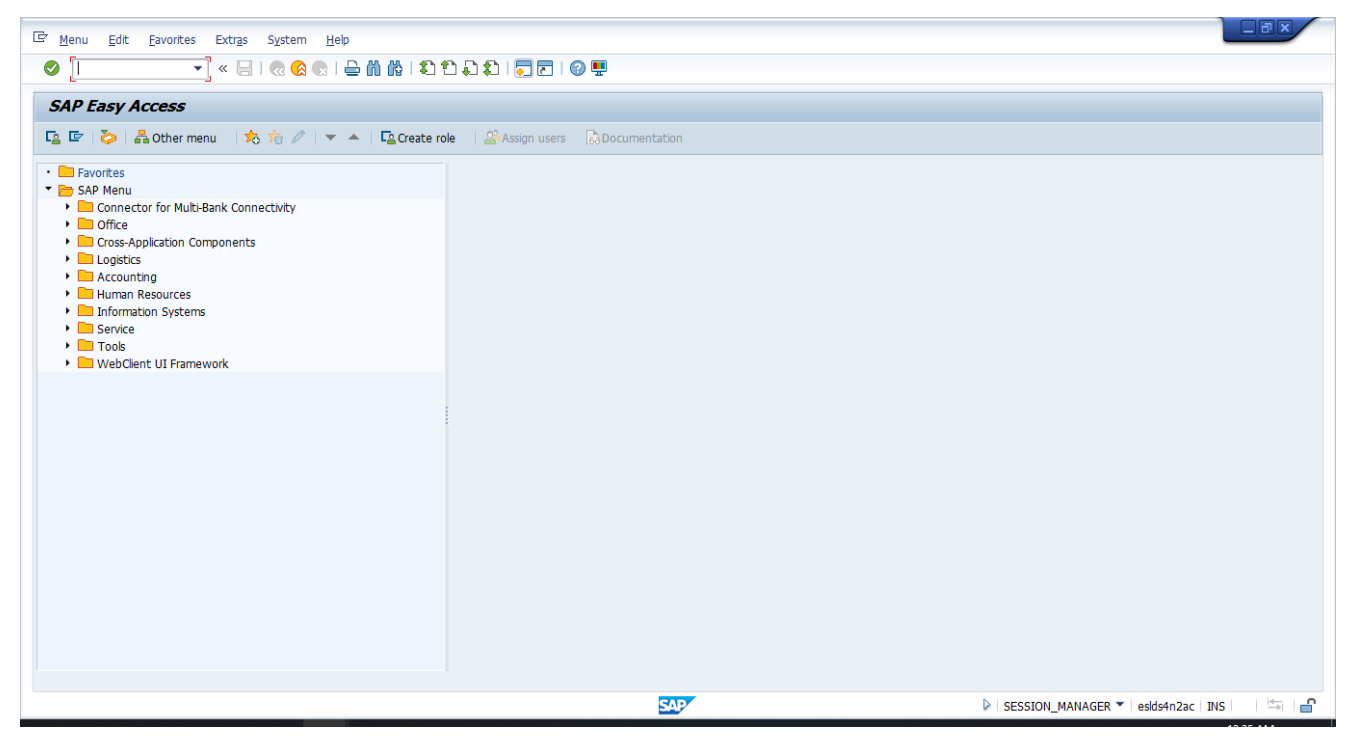

#### **TCODE- VA11**

**Create Inquiry** 

| create inquiry        |             |                 |                  |            |
|-----------------------|-------------|-----------------|------------------|------------|
| Create with Reference | e 🔊 🔊 Sales | 🔊 Item Overview | 🔊 Ordering Party | haracter 🎊 |
|                       |             |                 |                  |            |
|                       |             |                 |                  |            |
| Inquiry Type          | ZIN         |                 |                  |            |
|                       |             |                 |                  |            |
| Organizational Data   |             |                 |                  |            |
| Sales Organization    | S500        |                 |                  |            |
| Distribution Channel  | D1          |                 |                  |            |
| Division              | TM          |                 |                  |            |
| Sales office          | S001        |                 |                  |            |
| Sales group           | <u>ि</u> व  |                 |                  |            |
|                       |             |                 |                  |            |

Press enter. Following screen will appear

| 년 Sales Document Edit Goto Extras Environment System Help                                                                                                    |
|----------------------------------------------------------------------------------------------------|
| 🖉 🔄 💌 🖌 🔜 🛛 🕲 🔛 🛗 👘 👘 1 🏝 🖆 💭 💭 🔚 😨 🖳 🚱 🛄                                                                                                    |
| Create Inquiry: Overview                                                                                                    |
| 🗞 🖓 🛃 🛛 🔂 🥵 🗏 🎹 Orders 🛛 🔀 🚰 Document                                                                                                    |
| Inquiry Net Value 0.00 Sold-To Party Q Ship-To Party Q Qust. Reference Qust. Ref. Date Sales Item Overview Item detail Ordering party Procurement Shipping Reason for rejection                                                                                                    |
| Value Form     Value Form       Req. Deliv.Date     D       01.05.2020     Expect.Ord.Val.       0.00                                                                                                    |
| Bitterns       Material       Req. Segment       Order Quantity       SU       AltItm       Item Description         Image: Segment       Image: Segment       Order Quantity       SU       AltItm       Item Description       Image: Segment       Image: Segment       Image: |

Fill the Inquiry Details as per actual. Important fields are marked

| Ū         | ¢                                                                                                    | <u>S</u> ales Do     | cument <u>E</u> dit <u>(</u> | <u>G</u> oto Extr <u>a</u> | s En <u>v</u> ironment | S <u>y</u> stem <u>H</u> elp |                   |        |         |        |            |  |
|-----------|----------------------------------------------------------------------------------------------------|----------------------|------------------------------|----------------------------|------------------------|------------------------------|-------------------|--------|---------|--------|------------|--|
|           | 🖉 💽 🔹 🕄 😓 🛛 😓 👘 👘 🖆 1 💭 1 🗮 🔽 🐨 🖳                                                                                                    |                      |                              |                            |                        |                              |                   |        |         |        |            |  |
|           | C                                                                                                    | reate                | Inquiry: Ove                 | erview                     |                        |                              |                   |        |         |        |            |  |
|           | ଦିଙ                                                                                                    | -                    | <u>2 0 2 1</u>               | ii Orders 2                | Document               |                              |                   |        |         |        |            |  |
| line line | Inqu<br><u>Sold</u>                                                                                                    | iiry<br>-To Part     | y 15000001                   |                            | <u>Net Value</u>       |                              | 0.00              |        |         |        |            |  |
|           | <u>Ship</u><br>Cust                                                                                                    | -To Part<br>. Refere | nce QAS DOM                  | <u>I_TM</u>                | Cust. Ref. Dat         | te                           | 22                |        |         |        |            |  |
| f         |                                                                                                    | Sales                | Item Overview                | Item deta                  | il Ordering part       | y Procurement                | Shipping Reason f | for re | jection |        |            |  |
|           | Valid From         05.03.2020         Valid To         20.12.2020           Req. Deliv.Date         D         01.05.2020         Expect.Ord.Val.         0.00 |                      |                              |                            |                        |                              |                   |        |         |        |            |  |
|           | A                                                                                                    | All Items            |                              |                            |                        |                              |                   |        |         |        |            |  |
|           | 昆                                                                                                    | Item                 | Material                     |                            |                        | Req. Segment                 | Order Quantity    | SU     | AltItm  | Item D | escription |  |
|           |                                                                                                    |                      | 50120055001200               |                            |                        |                              | 50                |        |         |        |            |  |
|           |                                                                                                    |                      | 50110055001200               |                            |                        |                              | 100               |        |         |        |            |  |
|           |                                                                                                    |                      |                              |                            |                        |                              |                   |        |         |        |            |  |
|           |                                                                                                    |                      |                              |                            |                        |                              |                   |        |         |        |            |  |
|           |                                                                                                    |                      |                              |                            |                        |                              |                   |        |         |        |            |  |
|           |                                                                                                    |                      |                              |                            |                        |                              |                   |        |         |        |            |  |
|           |                                                                                                    |                      |                              |                            |                        |                              |                   |        |         |        |            |  |

Press Enter

| 🔄 ESQ(1)/100 Address Fi | rom Master Data for Sold-to | party ( Document header ) | X   |
|-------------------------|-----------------------------|---------------------------|-----|
| Name                    |                             |                           | 1   |
| Title                   | 1                           | <b>▼</b> ]                | 1   |
| Name                    | One Time Customer           |                           |     |
|                         |                             |                           |     |
|                         |                             |                           |     |
| Street Address          |                             |                           |     |
| Street/House number     |                             |                           |     |
| Postal Code/City        | 000000                      |                           |     |
| Country                 | IN India                    | Region                    |     |
| Time zone               | INDIA                       |                           |     |
|                         |                             |                           |     |
| PO Box Address          |                             |                           |     |
| PO Box                  |                             |                           |     |
| Postal code             |                             | _                         |     |
| Company Postal Code     |                             |                           |     |
|                         |                             |                           |     |
| Communication           |                             |                           |     |
| Language                | EN English 💌                | Other communication       |     |
| Telephone               |                             | Extension                 |     |
| Mobile Phone            |                             | <u>2</u>                  |     |
| Fax                     |                             | Extension                 |     |
| E-Mail                  |                             | <b>(</b>                  |     |
| Standard Method         | •                           |                           |     |
| Data line               |                             |                           |     |
| Telebox                 |                             |                           | -   |
|                         |                             | V 🗐 🖨 Preview             | N X |

Enter the customer details as per specifications. Please note that Postal code and City is mandatory

| E ESQ(1)/100 Address F | rom Master Data for Sold-to | party ( Document header ) | ×  |
|------------------------|-----------------------------|---------------------------|----|
| Name                   |                             |                           | *  |
| Title                  |                             | <b>•</b>                  |    |
| Name                   | One Time Customer           |                           |    |
|                        |                             |                           |    |
|                        |                             |                           |    |
| Street Address         |                             |                           |    |
| Street/House number    |                             |                           |    |
| Postal Code/City       | 700011 Kolkata              |                           |    |
| Country                | IN India                    | Region                    |    |
| Time zone              | INDIA                       |                           |    |
|                        |                             |                           | 33 |
| PO Box Address         |                             |                           |    |
| PO Box                 |                             |                           |    |
| Postal code            |                             |                           |    |
| Company Postal Code    |                             |                           |    |
|                        |                             |                           |    |
| Communication          |                             |                           |    |
| Language               | EN English 🔻                | Other communication       |    |
| Telephone              |                             | Extension                 |    |
| Mobile Phone           |                             |                           | -  |
| Fax                    |                             | Extension                 |    |
| E-Mail                 |                             |                           |    |

| 🔄 <u>S</u> ales Do  | 년 <u>S</u> ales Document <u>E</u> dit <u>G</u> oto Extr <u>a</u> s En <u>v</u> ironment S <u>v</u> stem <u>H</u> elp |                          |                  |                   |       |         |                  |  |  |
|---------------------|----------------------------------------------------------------------------------------------------|--------------------------|------------------|-------------------|-------|---------|------------------|--|--|
| <b>Ø</b>            | 🖉 💽 🗾 🐨 🔚 I 🕲 🚱 I 🖨 🖞 🕼 I 🎝 🗘 🎝 I 🥃 🖉 🖳                                                                              |                          |                  |                   |       |         |                  |  |  |
| Create              | Inquiry: Overview                                                                                                    |                          |                  |                   |       |         |                  |  |  |
| ଝେ 🛛 🞜              | 🔒 👔 🌮 🛄 Orders - 🗵                                                                                                   | °a<br>Bocument           |                  |                   |       |         |                  |  |  |
| Inquiry             |                                                                                                    | Net Value                |                  | 0.00              |       |         |                  |  |  |
| Sold-To Par         | ty 15000001                                                                                                    |                          |                  |                   |       |         |                  |  |  |
| Ship-To Par         |                                                                                                    | Cust Ref Dat             |                  | <b>A</b>          |       |         |                  |  |  |
| <u>cuse. Refere</u> |                                                                                                    | Cuse, Ref. Da            |                  |                   |       |         |                  |  |  |
| Sales               | Item Overview Item detail                                                                                            | Ordering part            | y Procurement    | Shipping Reason f | or re | jection |                  |  |  |
| Velid Freeze        |                                                                                                    |                          | 20, 12, 2020     |                   |       |         |                  |  |  |
| Reg. Deliv.         | Date D 01.05.2020                                                                                                    | Valid To<br>Expect.Ord.V | 20.12.2020<br>al | 0.00              |       |         |                  |  |  |
|                     |                                                                                                    | Expectional              |                  |                   |       |         |                  |  |  |
| REE                 | ) FIFE 14 14 19 19 19 19 19 19 19 19 19 19 19 19 19                                                                  | 8                        | 🚰 Group 류        |                   |       |         |                  |  |  |
| All Item            | S                                                                                                    |                          |                  |                   |       |         |                  |  |  |
| 🗈 Item              | Material                                                                                                    |                          | Req. Segment     | Order Quantity    | SU    | AltItm  | Item Description |  |  |
|                     | 50120055001200                                                                                                    |                          |                  | 50                |       |         |                  |  |  |
|                     | 50110055001200                                                                                                    |                          |                  | 100               |       |         |                  |  |  |
|                     |                                                                                                    |                          |                  |                   |       |         |                  |  |  |
|                     |                                                                                                    |                          |                  |                   |       |         |                  |  |  |

#### Enter

| 🔄 Sales Document Edit Goto Extras Environment System Help                                |  |  |  |  |  |  |  |  |
|------------------------------------------------------------------------------------------|--|--|--|--|--|--|--|--|
| 🖉 🔄 👻 🖌 😓 🛛 🖓 😪 🛯 🚔 🛍 🖧 I 🏝 🛱 💭 😓 I 🥥 🖳                                                  |  |  |  |  |  |  |  |  |
| Create Inquiry: Overview                                                                 |  |  |  |  |  |  |  |  |
| 🗞   🛃   🚳 🧬   🏢 Orders - 🗵 😤 Document                                                    |  |  |  |  |  |  |  |  |
| Inquiry Net Value 0.00 INR                                                               |  |  |  |  |  |  |  |  |
| Sold-To Party 15000001 One Time Customer / 700011 Kokata                                 |  |  |  |  |  |  |  |  |
| Ship-To Party 15000001 One Time Customer / 700011 Kokata                                 |  |  |  |  |  |  |  |  |
| Cust. Reference OAS DOM TM Cust. Ref. Date                                               |  |  |  |  |  |  |  |  |
|                                                                                          |  |  |  |  |  |  |  |  |
| Sales Item Overview Item detail Ordering party Procurement Shipping Reason for rejection |  |  |  |  |  |  |  |  |
|                                                                                          |  |  |  |  |  |  |  |  |
| Valid From 05.03.2020 Valid To 20.12.2020                                                |  |  |  |  |  |  |  |  |
| Req. Delw.Date D 01.05.2020 Expect.Ord.Val. 0.00 INR                                     |  |  |  |  |  |  |  |  |
|                                                                                          |  |  |  |  |  |  |  |  |
|                                                                                          |  |  |  |  |  |  |  |  |
| All Items                                                                                |  |  |  |  |  |  |  |  |
| E Item Material Req. Segment Order Quantity SU AltItm Item Description                   |  |  |  |  |  |  |  |  |
| 10 50120055001200 50 TO REBAR IS 1786 FE500D DIA 20MM-L-12 MTR                           |  |  |  |  |  |  |  |  |
| 20 50110055001200 100 TO REBAR IS 1786 FE500D DIA 10MM-L-12 MTR                          |  |  |  |  |  |  |  |  |
|                                                                                          |  |  |  |  |  |  |  |  |

## Goto Edit--> Incompletion log

| ⓒ <u>S</u> ales Document (         | Edit Goto Extras              | En <u>v</u> ironment S <u>v</u> ste | em <u>H</u> elp |          |  |  |
|------------------------------------|-------------------------------|-------------------------------------|-----------------|----------|--|--|
|                                    | <u>D</u> isplay Range         | •                                   | ຄອນຄ            | )   📮 🖻  |  |  |
|                                    | Fast Change of                | +                                   |                 |          |  |  |
| Create Inqui                       | Delete <u>U</u> nchanged Iten | n                                   |                 |          |  |  |
| 60 4 2 6                           | Additional Functions          | •                                   |                 |          |  |  |
|                                    | Bat <u>c</u> h Determtn       | Ctrl+F2                             |                 |          |  |  |
| Inquiry                            | Overall Network Schedu        | ulin <u>a</u>                       |                 | 0.00     |  |  |
| Sold-To Party                      | Assign C <u>o</u> ntract      | •                                   | <u>ata</u>      |          |  |  |
| Ship-To Party                      | Check Dangerous Goods ata     |                                     |                 |          |  |  |
| Cust. Reference                    | Chec <u>k</u> Document Availa | bility Ctrl+F4                      |                 |          |  |  |
|                                    | Ne <u>w</u> Pricing Document  | Ctrl+F6                             |                 |          |  |  |
| Sales Item O                       | Incompletion Log              | Ctrl+F8                             | rocurement      | Shipping |  |  |
|                                    | C <u>a</u> ncel               | F12                                 |                 |          |  |  |
| Valid From 0                       | 5.03.2020                     | Valid To                            | 20.12.2020      |          |  |  |
| Create Inqu<br>sold-To Party 00150 | iry: Incompletio              | on Log                              |                 |          |  |  |
| You must complete th               | e following data              |                                     |                 |          |  |  |
| 🚯 Item Short Descri                | ption Missing Data            |                                     |                 |          |  |  |
|                                    | Incoterms                     |                                     |                 |          |  |  |
| Torms and C                        | Payment terms                 |                                     |                 |          |  |  |
| Notes                              | Long Text                     |                                     |                 |          |  |  |
| Remarks                            | Long Text                     |                                     |                 |          |  |  |
|                                    |                               |                                     |                 |          |  |  |
| Complect all and click             | olete Data                    |                                     |                 |          |  |  |

User Manual PwC

| •                                                                                                    |                         |                                    |
|----------------------------------------------------------------------------------------------------|-------------------------|------------------------------------|
| Ø                                                                                                    | • « 🔚                   |                                    |
| Create Inquiry:                                                                                                    | Header Dat              | ta                                 |
|                                                                                                    |                         |                                    |
| •                                                                                                    |                         |                                    |
| nquiry                                                                                                    |                         | Customer Reference QAS_DOM_TM      |
| old-To Party                                                                                                    | 15000001                | One Time Customer / 700011 Kolkata |
|                                                                                                    |                         |                                    |
| Billing Document                                                                                                    |                         |                                    |
|                                                                                                    |                         |                                    |
| Paver                                                                                                    | 15000001                | One Time Customer / 700011 Kolkata |
| <br>                                                                                                    |                         |                                    |
| Terms of Delivery and P                                                                                                    | ayment                  |                                    |
| I erms of Delivery and P<br>Incoterms Version                                                                                                    | ayment                  |                                    |
| Incoterms Version                                                                                                    | ayment<br>FOR           |                                    |
| Incoterms Version<br>Incoterms<br>Incoterms<br>Incoterms Location 1                                                                                                    | ayment<br>FOR<br>BOKARO |                                    |
| Incoterms Version<br>Incoterms<br>Incoterms Location 1<br>Incoterms Location 2                                                                                                    | ayment<br>FOR<br>BOKARO |                                    |
| Incoterms Version<br>Incoterms<br>Incoterms<br>Incoterms Location 1<br>Incoterms Location 2<br>Fixed Value Date                                                                                                    | ayment<br>FOR<br>BOKARO |                                    |
| Incoterms of Delivery and P<br>Incoterms Version<br>Incoterms<br>Incoterms Location 1<br>Incoterms Location 2<br>Fixed Value Date<br>Payment terms                                                                                         | ayment<br>FOR<br>BOKARO | Add. Value Days                    |
| Incoterms of Delivery and P<br>Incoterms Version<br>Incoterms<br>Incoterms Location 1<br>Incoterms Location 2<br>Fixed Value Date<br>Payment terms                                                                                         | ayment<br>FOR<br>BOKARO | Add. Value Days                    |
| Incoterms of Delivery and P<br>Incoterms Version<br>Incoterms<br>Incoterms Location 1<br>Incoterms Location 2<br>Fixed Value Date<br>Payment terms<br>Billing                                                                              | ayment<br>FOR<br>BOKARO | Add. Value Days                    |
| Incoterms of Delivery and P<br>Incoterms Version<br>Incoterms<br>Incoterms Location 1<br>Incoterms Location 2<br>Fixed Value Date<br>Payment terms<br>Billing<br>Billing Block                                                             | ayment<br>FOR<br>BOKARO | Add. Value Days                    |
| Ierms of Delivery and P         Incoterms Version         Incoterms         Incoterms Location 1         Incoterms Location 2         Fixed Value Date         Payment terms         Billing         Billing Block         Invoicing Dates | ayment FOR BOKARO ZADV  | Add. Value Days                    |

Click

| Create      | Inquiry: Header Data                                                                                                    |                                                                                                    |
|-------------|----------------------------------------------------------------------------------------------------|----------------------------------------------------------------------------------------------------|
| •           |                                                                                                    |                                                                                                    |
| nauirv      | Custom                                                                                                    | er Reference OAS DOM TM                                                                                                    |
| old-To Part | v 15000001 One Tin                                                                                                    | ne Customer / 700011 Kolkata                                                                                                    |
|             |                                                                                                    |                                                                                                    |
|             |                                                                                                    |                                                                                                    |
| Billing D   | Document                                                                                                    |                                                                                                    |
|             |                                                                                                    |                                                                                                    |
| Defendence. | EN Castal                                                                                                    |                                                                                                    |
| Default Lan | guage EN English                                                                                                    |                                                                                                    |
|             |                                                                                                    |                                                                                                    |
| 🗟 Langua    | ge Description                                                                                                    | C First Line                                                                                                    |
|             |                                                                                                    |                                                                                                    |
|             | сс                                                                                                    |                                                                                                    |
|             | CC<br>Bank Details                                                                                                    | Bank Details                                                                                                    |
|             | CC<br>Bank Details<br>Enclosed documents                                                                                                    | Bank Details       Enclosed documents                                                                                                    |
|             | CC<br>Bank Details<br>Enclosed documents<br>Terms and Conditions                                                                                                    | Bank Details       Enclosed documents       Terms and Conditions                                                                                                    |
|             | CC<br>Bank Details<br>Enclosed documents<br>Terms and Conditions<br>Notes                                                                                                    | Bank Details       Enclosed documents       Terms and Conditions       Notes                                                                                                    |
|             | CC<br>Bank Details<br>Enclosed documents<br>Terms and Conditions<br>Notes<br>Remarks                                                                                                    | Bank Details         Enclosed documents         Terms and Conditions         Notes         Remarks                                                                                                    |
|             | CC<br>Bank Details<br>Enclosed documents<br>Terms and Conditions<br>Notes<br>Remarks<br>INSPECTION AGENCY                                                                                                | Bank Details         Enclosed documents         Terms and Conditions         Notes         Remarks         INSPECTION AGENCY                                                                                      |
|             | CC<br>Bank Details<br>Enclosed documents<br>Terms and Conditions<br>Notes<br>Remarks<br>INSPECTION AGENCY<br>ADDITONAL DELIVERY ADDRESS                                                                  | Bank Details         Bank Details         Enclosed documents         Terms and Conditions         Notes         Remarks         INSPECTION AGENCY         ADDITONAL DELIVERY ADDRESS                              |
|             | CC<br>Bank Details<br>Enclosed documents<br>Terms and Conditions<br>Notes<br>Remarks<br>INSPECTION AGENCY<br>ADDITONAL DELIVERY ADDRESS<br>PORT OF LOADING                                               | Bank Details         Enclosed documents         Terms and Conditions         Notes         Remarks         INSPECTION AGENCY         ADDITONAL DELIVERY ADDRESS         PORT OF LOADING                           |
|             | CC<br>Bank Details<br>Enclosed documents<br>Terms and Conditions<br>Notes<br>Remarks<br>INSPECTION AGENCY<br>ADDITONAL DELIVERY ADDRESS<br>PORT OF LOADING<br>PORT OF DISCHARGE                          | Bank Details         Enclosed documents         Terms and Conditions         Notes         Remarks         INSPECTION AGENCY         ADDITONAL DELIVERY ADDRESS         PORT OF LOADING         PORT OF DISCHARGE |
|             | CC<br>Bank Details<br>Enclosed documents<br>Terms and Conditions<br>Notes<br>Remarks<br>INSPECTION AGENCY<br>ADDITONAL DELIVERY ADDRESS<br>PORT OF LOADING<br>PORT OF DISCHARGE<br>Bond No.              | Bank Details         Enclosed documents         Terms and Conditions         Notes         Remarks         INSPECTION AGENCY         ADDITONAL DELIVERY ADDRESS         PORT OF LOADING         PORT OF DISCHARGE |
|             | CC<br>Bank Details<br>Enclosed documents<br>Terms and Conditions<br>Notes<br>Remarks<br>INSPECTION AGENCY<br>ADDITONAL DELIVERY ADDRESS<br>PORT OF LOADING<br>PORT OF DISCHARGE<br>Bond No.<br>Bond Date | Bank Details         Enclosed documents         Terms and Conditions         Notes         Remarks         INSPECTION AGENCY         ADDITONAL DELIVERY ADDRESS         PORT OF LOADING         PORT OF DISCHARGE |

#### Enter details

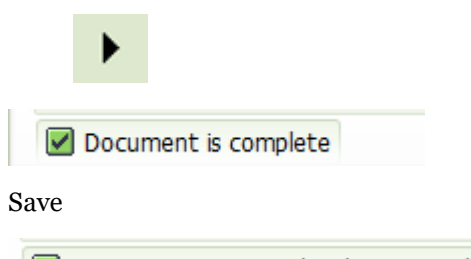

☑ Inquiry 1110000007 has been saved.

Sensitivity: Confidential (C2)

## 2. Quotation

## 2.1. Creation

| Tcode- VA21                                              |                                                     |                        |
|----------------------------------------------------------|-----------------------------------------------------|------------------------|
| 도 <u>S</u> ales Document <u>E</u> dit <u>G</u> ot        | o En <u>v</u> ironment S <u>v</u> stem <u>H</u> elp |                        |
| <ul> <li>• • • • • • • • • • • • • • • • • • •</li></ul> | : 🖯   🗞 😪   🖨 🕅 🏠 I 🏝 I                             | ) 🞝 🎝 I 🌄 🗖 I 🕜 🖳      |
| Create Quotations                                        |                                                     |                        |
| Create with Reference 🛛 🔊                                | ales 🛛 🔊 Item Overview 🖉 Ordering P                 | arty 🔊 Characteristics |
| Quotation Type                                           | Quotation                                           |                        |
| Sales Organization \$500                                 | FSI                                                 |                        |
| Distribution Channel D1                                  | Direct Sales                                        |                        |
| Division TM                                              | тмт                                                 |                        |
| Sales office S001                                        | Bokaro                                              |                        |
| Sales group                                              |                                                     |                        |
|                                                          |                                                     |                        |
| Click                                                    | if to be created in reference to an In              | quiry                  |

| Create Quotations                                                                                                    |                                                                                                    |
|----------------------------------------------------------------------------------------------------|----------------------------------------------------------------------------------------------------|
| 🗋 Create with Reference 🛛 🛣 Sales 🖉 Item Overviev                                                                                                  | w 🔊 Ordering Party 🔊 Characteristics                                                                             |
| Quotation Type ZQT Quotation                                                                                                    | E ESQ(1)/100 Create with Reference                                                                               |
| rganizational Data<br>ales Organization S500 ESL<br>istribution Channel D1 Direct Sales<br>ivision TM TMT<br>ales office S001 Bokaro<br>ales group | Inquiry 1110000007<br>Requested Deliv.Date  Search Criteria  Pur. Order Sold-To Party WBS Element  Search Search |

## Click Copy

| 글 ESQ(1)/100 Terms and Conditions | × |
|-----------------------------------|---|
|                                   |   |
|                                   |   |
| Terms and Conditions              |   |
|                                   |   |
|                                   |   |
|                                   |   |
|                                   |   |
|                                   |   |
|                                   |   |
| Li 1, Co 1 Ln 1 - Ln 1 of 1 lines |   |
|                                   |   |

| 년 Sales Document Edit Goto Extras Environment System Help                                                                                                    |
|----------------------------------------------------------------------------------------------------|
| 🖉 💽 🗸 😌 😓 🛛 🖓 😫 🚔 🖞 🖏 🖏 🖏 💭 💭 💭 🔛                                                                                                    |
| Create Quotation: Overview                                                                                                    |
| 🗞 🕼 🛃 🛛 🏭 👔 📅 Orders 🛛 🌌 🎬 Document                                                                                                    |
| Quotation         Net Value         3,760,400.00         INR           Sold-To Party         15000001         One Time Customer / 700011 Kolkata         Image: Contemport of the customer / 700011 Kolkata |
| Ship-To Party         15000001         One Time Customer / 700011 Kolkata           Cust Reference         OAS DOM TM         Cust Ref Date         @ Q                                                     |
| Sales Item Overview Item detail Ordering party Procurement Shipping Reason for rejection                                                                                                    |
| Valid From         01.05.2020         Valid To           Req. Deliv.Date         D         01.05.2020         Expect.Ord.Val.         2,632,280.00         INR                                              |
| Alterns                                                                                                    |
| Item     Material     Req. Segment     Order Quantity     SU     AltItm     Item Description                                                                                                    |
| 10 50120055001200 50 TO REBAR IS 1786 FE500D DIA 20MH-L-12 MTR                                                                                                    |
| 20 50110055001200 100 TO REBAR IS 1786 FE500D DIA 10MM-L-12 MTR                                                                                                    |
|                                                                                                    |

If price is maintained then Price would be fetched based on condition record. Otherwise document couldn't be saved and Pricing is required to be maintained

| Sales Item Overview Item detail | Ordering party Proc                                                                                                    | urement Shipping | Reason for rejection |  |
|---------------------------------|----------------------------------------------------------------------------------------------------|------------------|----------------------|--|
|                                 |                                                                                                    |                  |                      |  |
| Valid From 01.05.2020           | Valid To 20.                                                                                                    | 12.2020          |                      |  |
| Req. Deliv.Date D 01.05.2020    | Expect.Ord.Val.                                                                                                    | 2,632,280.00 IN  | R                    |  |
| REE FRR 1919 00 6               | Sale and the second second sec | p 🔤              |                      |  |
| All Items                       |                                                                                                    |                  |                      |  |

|                                                                                                    | Extras Environment                                                                                                    | s Sy                                                                     | stem <u>H</u> e                                                                                                    | lp                                                                                                    |                                                                                      |                                                                                                    |                       |                                                     |                                                                                        |       |
|----------------------------------------------------------------------------------------------------|----------------------------------------------------------------------------------------------------|--------------------------------------------------------------------------|----------------------------------------------------------------------------------------------------|----------------------------------------------------------------------------------------------------|--------------------------------------------------------------------------------------|----------------------------------------------------------------------------------------------------|-----------------------|-----------------------------------------------------|----------------------------------------------------------------------------------------|-------|
| 📀 🔍 🔹 🦿                                                                                                    | 🛁 I 😞 🚫 🔛 I 🖶                                                                                                    | n rə                                                                     | 121                                                                                                    | L 1   🖓 🗖 🖉 I 📀                                                                                                    | <b>!!</b>                                                                            |                                                                                                    |                       |                                                     |                                                                                        |       |
| Create Quotation: Item                                                                                                    | Data                                                                                                    |                                                                          |                                                                                                    |                                                                                                    |                                                                                      |                                                                                                    |                       |                                                     |                                                                                        |       |
| K K K K K K K K K K K K K K K K K K K                                                                                                    | <u>Item ca</u>                                                                                                    | tegory                                                                   | AGN                                                                                                    | Standard Item<br>REBAR IS 1786 FE500D                                                                                                    | DIA 20M                                                                              | 4M-L                                                                                                 |                       |                                                     |                                                                                        |       |
| Quantity 50                                                                                                    | TO Net                                                                                                    | Conc                                                                     | 1,254,                                                                                                    | 500.00 INR                                                                                                    | Schedi                                                                               | ule lines y Pai                                                                                      | ther Flexts Forder Da | ta <sub>(</sub> sta                                 | tus r S                                                                                |       |
|                                                                                                    | Tox                                                                                                    |                                                                          |                                                                                                    | 0.00                                                                                                    |                                                                                      |                                                                                                    |                       |                                                     |                                                                                        |       |
| Ricing Elements                                                                                                    | Tax                                                                                                    |                                                                          |                                                                                                    | 0.00                                                                                                    | Updat                                                                                | .e                                                                                                   |                       |                                                     |                                                                                        |       |
| Condition Record      Pricing Elements      L Cn Ty Name                                                                                                    | Tax                                                                                                    | Crcy                                                                     | per U.                                                                                                    | 0.00                                                                                                    | Updat<br>Curr.                                                                       | Status Num                                                                                           | ATO/MTS Component     | OUn                                                 | CCon Un                                                                                | Cor   |
| Pricing Elements       I Cn Ty Name       EPRO                                                                                                    | Tax                                                                                                    | Crcy                                                                     | per U.<br>1 TC                                                                                                    | 0.00                                                                                                    | Updat<br>Curr.<br>INR                                                                | Status Num                                                                                           | ATO/MTS Component     | OUn<br>TO                                           | CCon Un<br>1 TO                                                                        | Cor   |
| Pricing Elements         I Cn Ty Name         EPRO         Basic Price                                                                                                    | Tax<br>iii Analysis<br>Amount<br>25,090.00<br>25,090.00                                                                         | Crcy<br>INR<br>INR                                                       | per U.<br>1 TC                                                                                                    | 0.00  Condition Value 1,254,500.00 1,254,500.00                                                                                                    | Updat<br>Curr.<br>INR<br>INR                                                         | Status Num                                                                                           | ATO/MTS Component     | OUn<br>TO<br>TO                                     | CCon Un<br>1 TO<br>1 TO                                                                | Cor   |
|                                                                                                    | Tax      Tax      Analysis      Amount      25,090.00      25,090.00      100.000                                               | Crcy<br>INR<br>INR<br>%                                                  | per U.<br>1TC<br>1TC                                                                                                    | Condition Value<br>) 1,254,500.00<br>) 1,254,500.00<br>1,254,500.00                                                                                                    | Updat<br>Curr.<br>INR<br>INR<br>INR                                                  | Status Num                                                                                           | ATO/MTS Component     | OUn<br>TO<br>TO                                     | CCon Un<br>1 TO<br>1 TO<br>0                                                           | Cor 1 |
| Pricing Elements         Pricing Elements         I Cn Ty Name         EPRO         Basic Price         2PRB Price after Disc/Pre         Base + Freight                                                                                                    | Tax<br>Manalysis<br>Amount<br>25,090.00<br>25,090.00<br>100.000<br>25,090.00                                                    | Crcy<br>INR<br>INR<br>%                                                  | per U.<br>1 TC                                                                                                    | Condition Value<br>1,254,500.00<br>1,254,500.00<br>1,254,500.00<br>1,254,500.00<br>0 1,254,500.00                                                                                                    | Updat<br>Curr.<br>INR<br>INR<br>INR<br>INR                                           | Status Num                                                                                           | ATO/MTS Component     | OUn<br>TO<br>TO<br>TO                               | CCon Un<br>1 TO<br>1 TO<br>0<br>1 TO                                                   | Cor   |
| Condition Record      Pricing Elements      I Cn Ty Name      EPRO     ce      Basic Price      2PRB Price after Disc/Pre      Base + Freight      Taxable Value withou                                                                                                    | Tax<br>Manalysis<br>Amount<br>25,090.00<br>25,090.00<br>100.000<br>25,090.00<br>25,090.00                                       | Crcy<br>INR<br>INR<br>%<br>INR<br>INR                                    | per U.<br>1 TC<br>1 TC<br>1 TC                                                                                                    | O.00           Email              Condition Value           0           1,254,500.00           1,254,500.00           1,254,500.00           1,254,500.00           1,254,500.00           1,254,500.00           1,254,500.00           1,254,500.00                                                                                                    | Updat<br>Curr.<br>INR<br>INR<br>INR<br>INR<br>INR<br>INR                             | Status Num                                                                                           | ATO/MTS Component     | OUn<br>TO<br>TO<br>TO<br>TO<br>TO                   | CCon Un<br>1 TO<br>1 TO<br>0<br>1 TO<br>1 TO                                           | Cor   |
| Condition Record      Pricing Elements      I Cn Ty Name      EPRO     ce      Basic Price      ZPRB Price after Disc/Pre      Base + Freight      Taxable Value withou      Transaction Value                                                                                               | Tax<br>Manalysis<br>Amount<br>25,090.00<br>25,090.00<br>100.000<br>25,090.00<br>25,090.00<br>25,090.00                          | Crcy<br>INR<br>INR<br>\$<br>INR<br>INR<br>INR<br>INR                     | per U.<br>1TC<br>1TC<br>1TC<br>1TC<br>1TC                                                                                                    | 0.00           E              Condition Value           0           1,254,500.00           1,254,500.00           1,254,500.00           1,254,500.00           1,254,500.00           1,254,500.00           1,254,500.00           1,254,500.00           1,254,500.00           1,254,500.00                                                                                                    | Updat<br>Curr.<br>INR<br>INR<br>INR<br>INR<br>INR<br>INR<br>INR                      | Status Num<br>1<br>0<br>1<br>1<br>1<br>1<br>1<br>1<br>1<br>1<br>1<br>1<br>1<br>1<br>1<br>1<br>1<br>1 | ATO/MTS Component     | 0Un<br>TO<br>TO<br>TO<br>TO<br>TO<br>TO             | CCon Un<br>1 TO<br>0 1<br>1 TO<br>1 TO<br>1 TO<br>1 TO                                 | Cor   |
| Pricing Elements         Pricing Elements         I Cn Ty Name         EPRO         EPRO         Basic Price         Basic Price         D2PRB Price after Disc/Pre         Base + Freight         Taxable Value withou         Transaction Value         Transaction Value +                | Tax<br>Mount<br>25,090.00<br>25,090.00<br>100.000<br>25,090.00<br>25,090.00<br>25,090.00<br>25,090.00                           | Crcy<br>INR<br>INR<br>\$<br>INR<br>INR<br>INR<br>INR<br>INR              | per U.<br>1 TC<br>1 TC<br>1 TC<br>1 TC<br>1 TC<br>1 TC<br>1 TC                                                                                             | 0.00           E              Condition Value           0           1,254,500.00           1,254,500.00           1,254,500.00           1,254,500.00           1,254,500.00           1,254,500.00           1,254,500.00           1,254,500.00           1,254,500.00           1,254,500.00           1,254,500.00           1,254,500.00                                                                                    | Updat<br>Curr.<br>INR<br>INR<br>INR<br>INR<br>INR<br>INR<br>INR<br>INR<br>INR        | Status Num<br>1<br>0<br>0<br>1<br>1<br>0<br>0<br>1<br>1<br>1<br>1<br>1<br>1<br>1<br>1<br>1<br>1<br>1 | ATO/MTS Component     | 0Un<br>TO<br>TO<br>TO<br>TO<br>TO<br>TO<br>TO       | CCon Un<br>1 TO<br>0 1<br>1 TO<br>1 TO<br>1 TO<br>1 TO<br>1 TO<br>1 TO                 | Cor 1 |
| Condition Record      Pricing Elements      LCnTy Name      Basic Price      Z2PRB Price after Disc/Pre      Base + Freight      Taxable Value withou      Transaction Value +      Total Price                                                                                              | Tax<br>Amount<br>25,090.00<br>25,090.00<br>100.000<br>25,090.00<br>25,090.00<br>25,090.00<br>25,090.00<br>25,090.00             | Crcy<br>INR<br>INR<br>INR<br>INR<br>INR<br>INR<br>INR<br>INR             | per         U.           1 TC         1 TC           1 TC         1 TC           1 TC         1 TC           1 TC         1 TC           1 TC         1 TC | 0.00           E              Condition Value           0           1,254,500.00           1,254,500.00           1,254,500.00           1,254,500.00           1,254,500.00           1,254,500.00           1,254,500.00           1,254,500.00           1,254,500.00           1,254,500.00           1,254,500.00           1,254,500.00           1,254,500.00                                                             | Updat<br>Curr.<br>INR<br>INR<br>INR<br>INR<br>INR<br>INR<br>INR<br>INR<br>INR        | Status Num<br>1<br>0<br>0<br>1<br>0<br>1<br>1<br>0<br>0<br>1<br>1<br>1<br>1<br>1<br>1<br>1<br>1<br>1 | ATO/MTS Component     | 0Un<br>TO<br>TO<br>TO<br>TO<br>TO<br>TO<br>TO<br>TO | CCon Un<br>1 TO<br>0 1<br>1 TO<br>1 TO<br>1 TO<br>1 TO<br>1 TO<br>1 TO<br>1 TO         | Cor   |
| Condition Record      Pricing Elements      L CnTy Name      Basic Price      ZPRB Price after Disc/Pre      Base + Freight      Transaction Value +      Total Price      ZTOT Gross Value                                                                                                  | Tax<br>Analysis<br>Amount<br>25,090.00<br>25,090.00<br>25,090.00<br>25,090.00<br>25,090.00<br>25,090.00<br>25,090.00<br>100.000 | Crcy<br>INR<br>INR<br>\$<br>INR<br>INR<br>INR<br>INR<br>INR<br>INR<br>\$ | per         U.           1 TC         1 TC           1 TC         1 TC           1 TC         1 TC           1 TC         1 TC           1 TC         1 TC | 0.00           Emiliar           Condition Value           1,254,500.00           1,254,500.00           1,254,500.00           1,254,500.00           1,254,500.00           1,254,500.00           1,254,500.00           1,254,500.00           1,254,500.00           1,254,500.00           1,254,500.00           1,254,500.00           1,254,500.00           1,254,500.00           1,254,500.00           1,254,500.00 | Updat<br>Curr.<br>INR<br>INR<br>INR<br>INR<br>INR<br>INR<br>INR<br>INR<br>INR<br>INR | Status Num<br>3<br>3<br>3<br>3<br>3<br>3<br>3<br>3<br>3<br>3<br>3<br>3<br>3<br>3<br>3<br>3<br>3<br>3 | ATO/MTS Component     | 0Un<br>TO<br>TO<br>TO<br>TO<br>TO<br>TO<br>TO       | CCon Un<br>1 TO<br>0<br>1 TO<br>1 TO<br>1 TO<br>1 TO<br>1 TO<br>1 TO<br>1 TO<br>0<br>0 | Cor   |
| Pricing Elements         Pricing Elements         I CnTy Name         EPR0         Basic Price         ZPRB Price after Disc/Pre         Base + Freight         Transaction Value         Transaction Value +         Total Price         ZTOT Gross Value         ZIFC Interest Free Credit | Tax<br>Analysis<br>Amount<br>25,090.00<br>25,090.00<br>25,090.00<br>25,090.00<br>25,090.00<br>25,090.00<br>100.000<br>13.000    | Crcy<br>INR<br>INR<br>INR<br>INR<br>INR<br>INR<br>INR<br>S<br>S          | per U.<br>1 TC<br>1 TC<br>1 TC<br>1 TC<br>1 TC<br>1 TC<br>1 TC                                                                                             | 0.00<br>Condition Value<br>1,254,500.00<br>1,254,500.00<br>1,254,500.00<br>1,254,500.00<br>1,254,500.00<br>1,254,500.00<br>1,254,500.00<br>1,254,500.00<br>1,254,500.00<br>1,254,500.00                                                                                                    | Updat<br>Curr.<br>INR<br>INR<br>INR<br>INR<br>INR<br>INR<br>INR<br>INR<br>INR<br>INR | Status Num<br>3<br>3<br>3<br>3<br>3<br>3<br>3<br>3<br>3<br>3<br>3<br>3<br>3<br>3<br>3<br>3<br>3<br>3 | ATO/MTS Component     | 0Un<br>TO<br>TO<br>TO<br>TO<br>TO<br>TO<br>TO       | CCon Un<br>1 TO<br>0<br>1 TO<br>1 TO<br>1 TO<br>1 TO<br>1 TO<br>1 TO<br>1 TO<br>0<br>0 |       |

Please note that the pricing will be excluding tax, as that would be decided while creating contract when all terms are finalized with customer

Goto Edit--> Incompletion log

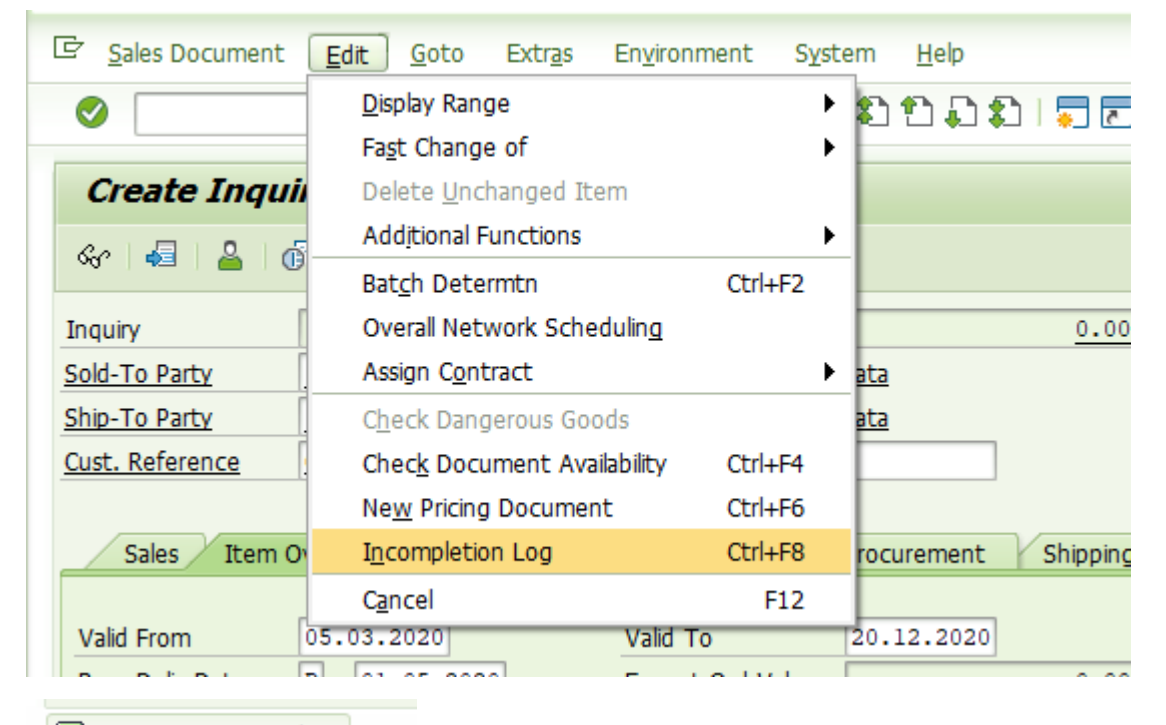

Document is complete

Save

Quotation 1120000007 has been saved.

## **3. Contract Creation**

## 3.1. Creation

### Tcode-VA41

| 로 <u>S</u> ales Document <u>E</u> dit | <u>G</u> oto E | n <u>v</u> ironment S <u>v</u> ster | m <u>H</u> elp   |                   |
|---------------------------------------|----------------|-------------------------------------|------------------|-------------------|
| Ø                                     | • « 🔒          | 🚭   😒 🚫 🔊                           | 16199D           | 🕄   🜄 🛃 🕜 🖳       |
| Create Contracts                      |                |                                     |                  |                   |
| Create with Reference                 | 🔊 Sales        | 🔊 Item Overview                     | 🔊 Ordering Party | 8 Characteristics |
| Contract Type                         | ZDCT           |                                     |                  |                   |
| Organizational Data                   |                |                                     |                  |                   |
| Sales Organization                    | 5500 🔍 ESL     |                                     |                  |                   |
| Distribution Channel                  | D1 Dire        | ct Sales                            |                  |                   |
| Division                              | тм тмт         | r                                   |                  |                   |
| Sales office                          | SOO1 Boka      | aro                                 |                  |                   |
| Sales group                           |                |                                     |                  |                   |
|                                       |                |                                     |                  |                   |
|                                       |                |                                     |                  |                   |
|                                       |                |                                     |                  |                   |
|                                       |                |                                     |                  |                   |

Fill in the details.

Please note that since Inquiry and quotation would be created with one time customer, we need to fill the contract with actual Customer code created in the system before linking the contract to Quotation

Enter

| ☑ <u>S</u> ales Document        | <u>E</u> dit <u>G</u> oto | Extr <u>a</u> s | En <u>v</u> ironment | S <u>y</u> stem | <u>H</u> elp |          |                   |       |
|---------------------------------|---------------------------|-----------------|----------------------|-----------------|--------------|----------|-------------------|-------|
| Ø                               | • «                       | 8   🛛 🤇         | 👷 I 🖨 🕅              | 1 🖏             | t) 🗘 🕯       | 2   📮 🗷  | 0 🖳               |       |
| Create Domes                    | stic Conti                | act: Ove        | rview                |                 |              |          |                   |       |
| l 🕼   🐣   👘   🏢                 | Contracts                 |                 |                      |                 |              |          |                   |       |
| Domestic Contract Sold-To Party | 150049                    | <b>X</b>        | <u>Net Value</u>     |                 |              | 0.00     |                   |       |
| Cust. Reference                 |                           |                 | Cust. Ref. Date      | <u>e</u>        |              |          | 22                |       |
| Sales Item O                    | verview It                | em detail       | Ordering party       | Procu           | irement      | Shipping | Reason for reject | ction |
| Description                     |                           |                 |                      |                 |              |          |                   |       |
| Valid From                      |                           |                 | Valid To             |                 |              |          |                   |       |
| Billing Block                   |                           | •               | Pricing Date         | 01.0            | 5.2020       |          |                   |       |
| Order Reason                    |                           |                 |                      |                 | ·            |          |                   |       |

Enter the customer and go to Sales document-->Create with Reference

| ¢         | Sales Document           | <u>E</u> dit <u>G</u> oto Extr <u>a</u> s En <u>v</u> i | ironment S <u>y</u> stem <u>H</u> elp |        |
|-----------|--------------------------|---------------------------------------------------------|---------------------------------------|--------|
| 6         | Create                   |                                                         | 🗁 🖞 🟠 🏥 🎝 🍰 🗐 🐷 🛛 🖓                   |        |
|           | C <u>h</u> ange          |                                                         |                                       |        |
|           | <u>D</u> isplay          | Ctrl+Shift+F7                                           | w                                     |        |
|           | Create with Ref          | fere <u>n</u> ce                                        |                                       |        |
|           | Cre <u>a</u> te with Ref | ference to Serial Number                                |                                       |        |
| Do        | <u>S</u> ave             | Ctrl+S                                                  | Value 0.00                            |        |
| Sc        | Create Subsequ           | ient <u>O</u> rder                                      |                                       | 1      |
| <u>Sh</u> | Deliver                  |                                                         |                                       |        |
| <u>Cu</u> | Billing                  |                                                         | . Ref. Date 🛛 🖉 🖉                     | 2      |
|           | D <u>e</u> lete          |                                                         |                                       |        |
|           | Exit                     | Shift+F3                                                | ering party Procurement Shipping Re   | ason f |
|           |                          |                                                         |                                       |        |
|           | Description              |                                                         |                                       |        |
|           | Valid From               | Vai                                                     | id To                                 |        |
|           | Billing Block            | Price                                                   | ing Date 01.05.2020                   |        |
|           | Order Reason             |                                                         | <b>•</b>                              |        |
|           | Sales Area               | S500 / D1 / TM ESL, Direct                              | t Sales, TMT                          |        |
|           | Master Contract          |                                                         | _                                     |        |

| Sales Item Overv     | iew Item detail Ordering party Procurement Shipping Reason for rejection |
|----------------------|--------------------------------------------------------------------------|
|                      |                                                                          |
| Description          |                                                                          |
| Valid From 15.       | 03.2020 Valid To 25.05.2020                                              |
| Billing Block        | Pricing Date     01.05.2020                                              |
| Order Reason         | ▼                                                                        |
| Sales Area S50       | 0 / D1 / TM ESL, Direct Sales, TMT                                       |
| Master Contract      |                                                                          |
| Shp.Cond. 01         | standard                                                                 |
| Business Area        |                                                                          |
|                      |                                                                          |
|                      | 🕲 🖻 Pricing agrt 🖻 Bill. plan 🔀 🖤                                        |
| All Items            |                                                                          |
| 🚯 Item Material      | Rea. Seament Taraet Ouantity U Item Description                          |
| E ESQ(1)/100 Create  | with Reference                                                           |
|                      |                                                                          |
| Inquiry / Quotat     | ion Order Contract SchedAgree BillDoc                                    |
|                      |                                                                          |
| Quot.                | Q                                                                        |
| Requested Deliv.Date |                                                                          |
|                      |                                                                          |
| Search Criteria      |                                                                          |
| Pur. Order           |                                                                          |
| Sold-To Party        |                                                                          |
| W/BS Element         |                                                                          |
|                      |                                                                          |
|                      |                                                                          |
| [m                   |                                                                          |
| Search               |                                                                          |
|                      |                                                                          |
|                      |                                                                          |
|                      |                                                                          |
|                      |                                                                          |
|                      |                                                                          |
|                      |                                                                          |
|                      | Copy Item Selection 🔀                                                    |
|                      |                                                                          |

Enter the Quotation number and copy

| ESQ(1)/100 Create with                         | Reference                         |
|------------------------------------------------|-----------------------------------|
| Inquiry Quotation                              | Order Contract SchedAgree BillDoc |
| Quot.<br>Requested Deliv.Date                  |                                   |
| Search Criteria                                |                                   |
| Pur. Order<br>Sold-To Party                    |                                   |
| WBS Element                                    |                                   |
| Contract Search                                |                                   |
|                                                | Copy Item Selection 🔀             |
| E ESQ(1)/100 Warning                           |                                   |
| The sold-to parties ar<br>15000001 (reference) | e different. 450049 and/or        |
|                                                | New entry                         |

ENTER

| 로 Sales Document Edit Goto Extras Environment                                                                                                    | System <u>H</u> elp                                          |                                             |                                        |                        |
|----------------------------------------------------------------------------------------------------|--------------------------------------------------------------|---------------------------------------------|----------------------------------------|------------------------|
| 🖉 🔄 😒 🔊 I 🚍 🔹                                                                                                    |                                                              | 1 🗐 🗖 🖉 🖳                                   |                                        |                        |
| Create Domestic Contract: Overview                                                                                                    |                                                              |                                             |                                        |                        |
| 🗞   🚨   👘   🏢 Contracts                                                                                                    |                                                              |                                             |                                        |                        |
| Domestic Contract         Net Value           Sold-To Party         450049         M3M INDIA PRIVATE LIMIT           Ship-To Party         450049         M3M INDIA PRIVATE LIMIT           Cust. Reference         Cust. Ref. Da | <u>3,7</u><br>ED / PARAS TWIN TO<br>ED / PARAS TWIN TO<br>te | 00,400.00 INR<br>OWERS, GOLE<br>OWERS, GOLE |                                        |                        |
| Sales Item Overview Item detail Ordering part                                                                                                    | y Procurement                                                | Shipping Reason f                           | or rejection                           |                        |
| Description Valid From 15.03.2020 Valid To Billing Block Pricing Date Order Reason Sales Area S500 / D1 / TM ESL, Direct Sales, TM Master Contract Shp.Cond. 01 standard Business Area                                            | 25.05.2020<br>01.05.2020<br>•<br>IT                          |                                             |                                        |                        |
| Item Material                                                                                                    | Rea. Seament                                                 | Target Quantity U.                          | . Item Description                     | Customer Material Numb |
| 10 50120055001200                                                                                                    |                                                              | 50 TO                                       | REBAR IS 1786 FE500D DIA 20MM-L-12 MTR |                        |
| 20 50110055001200                                                                                                    |                                                              | 100 <b>TO</b>                               | REBAR IS 1786 FE500D DIA 10MM-L-12 MTR |                        |
|                                                                                                    | 2                                                            |                                             |                                        |                        |
|                                                                                                    | ▲ ▶ ::::                                                     |                                             |                                        |                        |

## Fill remaining details

Change pricing if Necessary

|                                                                      | ▼ « [                                                                                                    | 🗟 🚷 😪   🗁                                                                                                    | n r                                                                                | 121                                              | A A I 🗮 🗖 I 📀                                                                                                    | <b>!</b>                                                                             |                                                                                                    |                   |                                                     |                                                                                                   |     |
|----------------------------------------------------------------------|----------------------------------------------------------------------------------------------------|----------------------------------------------------------------------------------------------------|------------------------------------------------------------------------------------|--------------------------------------------------|----------------------------------------------------------------------------------------------------|--------------------------------------------------------------------------------------|----------------------------------------------------------------------------------------------------|-------------------|-----------------------------------------------------|---------------------------------------------------------------------------------------------------|-----|
| Cuanta D                                                             | )                                                                                                    | to Thomas Option                                                                                                    |                                                                                    |                                                  |                                                                                                    |                                                                                      |                                                                                                    |                   |                                                     |                                                                                                   |     |
| create D                                                             | omestic Contrac                                                                                                    | t: Item Data                                                                                                    |                                                                                    |                                                  |                                                                                                    |                                                                                      |                                                                                                    |                   |                                                     |                                                                                                   |     |
| j   🗗   🖁                                                            | 諽 🍄 🎼 📗 ፍଟ                                                                                                    |                                                                                                    |                                                                                    |                                                  |                                                                                                    |                                                                                      |                                                                                                    |                   |                                                     |                                                                                                   |     |
|                                                                      |                                                                                                    |                                                                                                    |                                                                                    |                                                  |                                                                                                    |                                                                                      |                                                                                                    |                   |                                                     |                                                                                                   |     |
| les Documen                                                          | nt Item 10                                                                                                    | Item ca                                                                                                    | ategory                                                                            | KMN                                              | Oty Contract Item                                                                                                    |                                                                                      |                                                                                                    |                   |                                                     |                                                                                                   |     |
| aterial                                                              | 5012005500                                                                                                    | 1200                                                                                                    |                                                                                    |                                                  | REBAR IS 1786 FE500D                                                                                                    | DIA 20                                                                               | MM-L                                                                                                    |                   |                                                     |                                                                                                   |     |
|                                                                      |                                                                                                    |                                                                                                    |                                                                                    |                                                  |                                                                                                    |                                                                                      |                                                                                                    |                   |                                                     |                                                                                                   |     |
| Sales A                                                              | Sales B Shipping                                                                                                    | Billing Document                                                                                                    | Cond                                                                               | ditions                                          | Account Assignment                                                                                                    | Partne                                                                               | er Texts                                                                                                    | Order Data Status | Structure                                           | Ad                                                                                                |     |
|                                                                      |                                                                                                    |                                                                                                    |                                                                                    |                                                  |                                                                                                    |                                                                                      |                                                                                                    |                   |                                                     |                                                                                                   |     |
| uantity                                                              | 50                                                                                                    | TO Net                                                                                                    |                                                                                    | 1,254                                            | ,500.00 INR                                                                                                    |                                                                                      |                                                                                                    |                   |                                                     |                                                                                                   |     |
|                                                                      |                                                                                                    |                                                                                                    |                                                                                    |                                                  |                                                                                                    |                                                                                      |                                                                                                    |                   |                                                     |                                                                                                   |     |
|                                                                      |                                                                                                    | Tax                                                                                                    |                                                                                    | 225                                              | ,810.00                                                                                                    |                                                                                      |                                                                                                    |                   |                                                     |                                                                                                   |     |
|                                                                      |                                                                                                    | Tax                                                                                                    |                                                                                    | 225                                              | ,810.00                                                                                                    |                                                                                      |                                                                                                    |                   |                                                     |                                                                                                   |     |
|                                                                      | Condition Record                                                                                                    | Tax                                                                                                    |                                                                                    | 225                                              | ,810.00                                                                                                    | Updat                                                                                | te                                                                                                    |                   |                                                     |                                                                                                   |     |
| Ricing Ele                                                           | Condition Record                                                                                                    | Tax                                                                                                    |                                                                                    | 225                                              | ,810.00                                                                                                    | Updat                                                                                | te                                                                                                    |                   |                                                     |                                                                                                   |     |
| Pricing Ele                                                          | Condition Record                                                                                                    | Tax                                                                                                    | Crcy                                                                               | 225<br>per U                                     | , 810.00                                                                                                    | Updat<br>Curr.                                                                       | te<br>Status Num                                                                                                    | ATO/MTS Component | OUn                                                 | CCon Un                                                                                           | Cor |
| Pricing Ele<br>B. I Cn Ty                                            | Condition Record                                                                                                    | Tax<br>iii Analysis<br>Amount<br>25,090.00                                                                                                    | Crcy                                                                               | 225<br>per U<br>1 T                              | ,810.00                                                                                                    | Updat<br>Curr.<br>INR                                                                | te<br>Status Num                                                                                                    | ATO/MTS Component | OUn<br>TO                                           | CCon Un<br>1 TO                                                                                   | Cor |
| Pricing Ele<br>B. I Cn Ty                                            | Condition Record<br>ments<br>Name<br>The<br>Basic Price                                                                                                    | Tax<br>iii Analysis<br>Amount<br>25,090.00<br>25,090.00                                                                                                    | Crcy<br>INR<br>INR                                                                 | 225<br>per U<br>1 T<br>1 T                       | ,810.00<br>Condition Value<br>D 1,254,500.00<br>D 1,254,500.00                                                                                                    | Updat<br>Curr.<br>INR<br>INR                                                         | Status Num                                                                                                    | ATO/MTS Component | OUn<br>TO<br>TO                                     | CCon Un<br>1 TO<br>1 TO                                                                           | Cor |
| Pricing Ele<br>I CnTy                                                | Condition Record ments Name Ce Basic Price Price after Disc/Pre                                                                                                    | Tax<br>iii Analysis<br>Amount<br>25,090.00<br>25,090.00<br>100.000                                                                                                    | Crcy<br>INR<br>INR<br>%                                                            | 225                                              | ,810.00<br>Condition Value<br>D 1,254,500.00<br>D 1,254,500.00<br>1,254,500.00                                                                                                    | Updat<br>Curr.<br>INR<br>INR<br>INR                                                  | Status Num                                                                                                    | ATO/MTS Component | OUn<br>TO<br>TO                                     | CCon Un<br>1 TO<br>1 TO<br>0                                                                      | Cor |
| Pricing Ele<br>I Cn Ty<br>Pricing ZPR0                               | Condition Record<br>ments<br>Name<br>Ce<br>Basic Price<br>Price after Disc/Pre<br>Base + Freight                                                                                                    | Tax<br>iii Analysis<br>Amount<br>25,090.00<br>25,090.00<br>100.000<br>25,090.00                                                                                                    | Crcy<br>INR<br>INR<br>%<br>INR                                                     | 225                                              | ,810.00<br>Condition Value<br>0 1,254,500.00<br>0 1,254,500.00<br>1,254,500.00<br>0 1,254,500.00                                                                                                    | Updat<br>Curr.<br>INR<br>INR<br>INR<br>INR<br>INR                                    | Status Num<br>1<br>1<br>0                                                                                                    | ATO/MTS Component | OUn<br>TO<br>TO<br>TO                               | CCon Un<br>1 TO<br>1 TO<br>0<br>1 TO                                                              | Cor |
| Pricing Ele<br>I Cn Ty<br>EPRO                                       | Condition Record<br>ments<br>Name<br>Ite<br>Basic Price<br>Price after Disc/Pre<br>Base + Freight<br>Taxable Value withou                                                                                                    | Tax<br>Analysis<br>Amount<br>25,090.00<br>25,090.00<br>100.000<br>25,090.00<br>25,090.00                                                                                                    | Crcy<br>INR<br>INR<br>%<br>INR<br>INR<br>INR                                       | 225                                              | ,810.00<br>Condition Value<br>0 1,254,500.00<br>0 1,254,500.00<br>0 1,254,500.00<br>0 1,254,500.00<br>0 1,254,500.00                                                                                                    | Updat<br>Curr.<br>INR<br>INR<br>INR<br>INR<br>INR<br>INR                             | Status Num<br>1<br>0<br>0                                                                                                    | ATO/MTS Component | OUn<br>TO<br>TO<br>TO<br>TO                         | CCon Un<br>1 TO<br>1 TO<br>0<br>1 TO<br>1 TO<br>1 TO                                              | Cor |
| Pricing Ele<br>I CnTy<br>EPRO<br>ZPRB                                | Condition Record ments Name Condition Record Name Condition Record Name Condition Recor | Tax<br>Analysis<br>Amount<br>25,090.00<br>25,090.00<br>25,090.00<br>25,090.00<br>25,090.00                                                                                                    | Crcy<br>INR<br>INR<br>\$<br>INR<br>INR<br>INR<br>INR                               | 225                                              | ,810.00<br>Condition Value<br>0 1,254,500.00<br>1,254,500.00<br>0 1,254,500.00<br>0 1,254,500.00<br>0 1,254,500.00<br>0 1,254,500.00                                                                                                    | Updat<br>Curr.<br>INR<br>INR<br>INR<br>INR<br>INR<br>INR<br>INR                      | Status Num<br>1<br>0<br>1<br>1<br>1<br>1<br>1<br>1<br>1<br>1<br>1<br>1<br>1                                                                                                    | ATO/MTS Component | 0Un<br>TO<br>TO<br>TO<br>TO<br>TO                   | CCon Un<br>1 TO<br>1 TO<br>0<br>1 TO<br>1 TO<br>1 TO<br>1 TO                                      | Cor |
| Pricing Ele<br>Pricing Ele<br>I Cn Ty<br>Pricing ZPRB<br>DI<br>ZPRB  | Condition Record ments Name Condition Record Name Condition Record Name Condition Record Name Condition Record Name Condition Record Name Condition Record Name Condition Record Condition Record Condition Recor | Tax<br>Analysis<br>Amount<br>25,090.00<br>25,090.00<br>25,090.00<br>25,090.00<br>25,090.00<br>18.000                                                                                                    | Crcy<br>INR<br>INR<br>INR<br>INR<br>INR<br>INR<br>S                                | 225                                              | ,810.00<br>Condition Value<br>0 1,254,500.00<br>1,254,500.00<br>0 1,254,500.00<br>0 1,254,500.00<br>0 1,254,500.00<br>0 1,254,500.00<br>0 1,254,500.00                                                                                                    | Updat<br>Curr.<br>INR<br>INR<br>INR<br>INR<br>INR<br>INR<br>INR<br>INR               | Status Num<br>1<br>1<br>1<br>1<br>1<br>1<br>1<br>1<br>1<br>1<br>1<br>1<br>1<br>1<br>1<br>1<br>1<br>1                                                                                                    | ATO/MTS Component | 0Un<br>TO<br>TO<br>TO<br>TO<br>TO                   | CCon Un<br>1 TO<br>0<br>1 TO<br>1 TO<br>1 TO<br>1 TO<br>0                                         | Cor |
| Pricing Ele<br>Pricing Ele<br>I CnTy<br>EPRO<br>ZPRB                 | Condition Record ments Name Easic Price Basic Price Price after Disc/Pre Base + Freight Transaction Value IN A/R IGST Transaction Value +                                                                                                    | Tax<br>Analysis<br>Amount<br>25,090.00<br>25,090.00<br>25,090.00<br>25,090.00<br>25,090.00<br>18.000<br>29,606.20                                                                                                    | Crcy<br>INR<br>INR<br>INR<br>INR<br>INR<br>INR<br>INR<br>INR                       | 225                                              | ,810.00<br>Condition Value<br>0 1,254,500.00<br>1,254,500.00<br>0 1,254,500.00<br>0 1,254,500.00<br>0 1,254,500.00<br>0 1,254,500.00<br>0 1,254,500.00<br>0 1,480,310.00<br>0 1,480,310.00                                                                                                    | Updat<br>Curr.<br>INR<br>INR<br>INR<br>INR<br>INR<br>INR<br>INR<br>INR<br>INR        | Status Num<br>1<br>1<br>1<br>1<br>1<br>1<br>1<br>1<br>1<br>1<br>1<br>1<br>1<br>1<br>1<br>1<br>1<br>1                                                                                                    | ATO/MTS Component | 0Un<br>TO<br>TO<br>TO<br>TO<br>TO<br>TO             | CCon Un<br>1 TO<br>0 1 TO<br>1 TO<br>1 TO<br>1 TO<br>1 TO<br>0 1 TO<br>0 1 TO                     | Cor |
| Pricing Ele<br>Pricing Ele<br>I CnTy<br>EPRO<br>ZPRB                 | Condition Record ments Name Crice Base CPrice Base + Freight Transaction Value IN A/R IGST Transaction Value + Total Price                                                                                                    | Tax<br>Analysis<br>Amount<br>25,090.00<br>25,090.00<br>25,090.00<br>25,090.00<br>25,090.00<br>18.000<br>29,606.20                                                                                                    | Crcy<br>INR<br>INR<br>\$<br>INR<br>INR<br>INR<br>\$<br>INR<br>INR<br>INR           | 225<br>per U<br>1T<br>1T<br>1T<br>1T<br>1T<br>1T | , \$10.00<br>Condition Value<br>0 1, 254, 500.00<br>0 1, 254, 500.00<br>0 1, 254, 500.00<br>0 1, 254, 500.00<br>0 1, 254, 500.00<br>0 1, 254, 500.00<br>0 1, 450, 310.00<br>0 1, 480, 310.00<br>0 1, 480, 310.00                                                                                                    | Updat<br>Curr.<br>INR<br>INR<br>INR<br>INR<br>INR<br>INR<br>INR<br>INR<br>INR<br>INR | Status         Num           2         2           4         2           5         2           6         2           7         3           8         3           9         3           10         3           11         3           12         3           13         3           14         3           15         3           16         3           17         3           18         3           19         3 | ATO/MTS Component | 0Un<br>TO<br>TO<br>TO<br>TO<br>TO<br>TO<br>TO       | CCon Un<br>1 TO<br>0 1 TO<br>1 TO<br>1 TO<br>1 TO<br>0 0<br>1 TO<br>0 1 TO<br>1 TO                | Cor |
| Pricing Ele<br>Pricing Ele<br>I CnTy<br>Erro<br>ZPRB<br>JOIG<br>JOIG | Condition Record ments Name Crice Base C Price Price after Disc/Pre Base + Freight Taxable Value withou Transaction Value IN A/R IGST Transaction Value + Total Price Gross Value                                                                                                    | Tax<br>Analysis<br>Amount<br>25,090.00<br>25,090.00<br>20,090.00<br>20,090.00<br>20,000<br>20,000 | Crcy<br>INR<br>INR<br>INR<br>INR<br>INR<br>INR<br>INR<br>INR<br>S<br>INR<br>S<br>S | 225                                              | , \$10.00<br>Condition Value<br>D 1, 254, 500.00<br>D 1, 254, 500.00<br>D 1, 254, 500.00<br>D 1, 254, 500.00<br>D 1, 254, 500.00<br>D 1, 254, 500.00<br>D 1, 254, 500.00<br>D 1, 480, 310.00<br>D 1, 480, 310.0 | Updat<br>Curr.<br>INR<br>INR<br>INR<br>INR<br>INR<br>INR<br>INR<br>INR<br>INR<br>INR | Status         Num           2         2           4         2           5         2           6         2           7         2           8         2           9         2           10         2           11         2           12         2           13         2           14         2           15         2           16         2                                                                      | ATO/MTS Component | 0Un<br>TO<br>TO<br>TO<br>TO<br>TO<br>TO<br>TO<br>TO | CCon Un<br>1 TO<br>0 1 TO<br>1 TO<br>1 TO<br>1 TO<br>0 1<br>1 TO<br>0 1 TO<br>1 TO<br>1 TO<br>0 0 |     |

Click Edit--> Incompletion Log

|          | L               | L. D                                                                                                    |                                                                                                    |         |          |
|----------|-----------------|----------------------------------------------------------------------------------------------------|----------------------------------------------------------------------------------------------------|---------|----------|
| C        | reat            | e Domestic Co                                                                                                    | ntract: Incon                                                                                         | pietion | Log      |
| 9        | ]               | 🕞 📔 Complete Data                                                                                                    |                                                                                                    |         |          |
| C        | roo             | to Domoctic                                                                                                    | Contract: I                                                                                           | acomp   | lation L |
|          | -               | IE DOINESHC                                                                                                    | CONTRACT. II                                                                                          | ICOILID | епон і   |
|          | i Cu            |                                                                                                    |                                                                                                    |         |          |
| So       | ld-To           | Party 0000450049 M3                                                                                                    | SM INDIA PRIVATE LI                                                                                   | MITED   |          |
| So       | ld-To           | Party 0000450049 M3                                                                                                    | 3M INDIA PRIVATE LI                                                                                   | MITED   |          |
| So<br>Yo | ld-To           | Party 0000450049 M3                                                                                                    | BM INDIA PRIVATE LI<br>19 data                                                                        | MITED   |          |
| So<br>Yo | Id-To           | Party 0000450049 M3                                                                                                    | 3M INDIA PRIVATE LI<br>9 data                                                                         | MITED   |          |
| So<br>Yo | Id-To<br>ou mus | Party 0000450049 M3<br>t complete the following<br>Short Description                                                                  | BM INDIA PRIVATE LI<br>g data<br>Missing Data                                                         | MITED   |          |
| So<br>Yo | Id-To<br>u mus  | Party 0000450049 M3<br>t complete the following<br>Short Description<br>Terms and Conditions                                          | BM INDIA PRIVATE LI<br>g data<br>Missing Data<br>Long Text                                            | MITED   |          |
| 50<br>70 | Id-To           | Party 0000450049 M3<br>t complete the following<br>Short Description<br>Terms and Conditions<br>Notes                                 | M INDIA PRIVATE LI<br>g data<br>Missing Data<br>Long Text<br>Long Text                                | MITED   |          |
| So<br>Yo | Id-To<br>u mus  | Party 0000450049 M3<br>t complete the following<br>Short Description<br>Terms and Conditions<br>Notes<br>Remarks                      | BM INDIA PRIVATE LI<br>g data<br>Missing Data<br>Long Text<br>Long Text<br>Long Text                  | MITED   |          |
| So Yo    | Id-To<br>u mus  | Party 0000450049 M3<br>t complete the following<br>Short Description<br>Terms and Conditions<br>Notes<br>Remarks<br>Employee respons. | M INDIA PRIVATE LI<br>data<br>Missing Data<br>Long Text<br>Long Text<br>Long Text<br>Personnel Number | MITED   |          |

Select all and complete data

| Cr    | reate II        | nquiry: Header Data                                                                                                    |      |                                                                                                    |
|-------|-----------------|----------------------------------------------------------------------------------------------------|------|----------------------------------------------------------------------------------------------------|
| nqui  | iry             | Custome                                                                                                    | r Re | ference QAS_DOM_TM                                                                                                    |
| old-' | <u>To Party</u> | 15000001 One Tim                                                                                                    | e Cu | <u>istomer / 700011 Kolkata</u>                                                                                                    |
| /     | Rilling Doc     | ument                                                                                                    |      |                                                                                                    |
| _     | Diming Doc      |                                                                                                    |      |                                                                                                    |
| Defa  | ault Landu      | age EN English                                                                                                    |      |                                                                                                    |
|       |                 |                                                                                                    |      |                                                                                                    |
| B I   | Language        | Description                                                                                                    | С    | First Line                                                                                                    |
|       |                 |                                                                                                    | _    |                                                                                                    |
|       |                 | CC                                                                                                    |      |                                                                                                    |
|       |                 | CC<br>Bank Details                                                                                                    |      | Bank Details                                                                                                    |
|       |                 | CC<br>Bank Details<br>Enclosed documents                                                                                                    |      | Bank Details                                                                                                    |
|       |                 | CC<br>Bank Details<br>Enclosed documents<br>Terms and Conditions                                                                                                    |      | Bank Details<br>Enclosed documents<br>Terms and Conditions                                                                                                    |
|       |                 | CC<br>Bank Details<br>Enclosed documents<br>Terms and Conditions<br>Notes                                                                                                    |      | Bank Details<br>Enclosed documents<br>Terms and Conditions<br>Notes                                                                                                    |
|       |                 | CC<br>Bank Details<br>Enclosed documents<br>Terms and Conditions<br>Notes<br>Remarks                                                                                                    |      | Bank Details<br>Enclosed documents<br>Terms and Conditions<br>Notes<br>Remarks                                                                                            |
|       |                 | CC<br>Bank Details<br>Enclosed documents<br>Terms and Conditions<br>Notes<br>Remarks<br>INSPECTION AGENCY                                                                                                |      | Bank Details<br>Enclosed documents<br>Terms and Conditions<br>Notes<br>Remarks<br>INSPECTION AGENCY                                                                       |
|       |                 | CC<br>Bank Details<br>Enclosed documents<br>Terms and Conditions<br>Notes<br>Remarks<br>INSPECTION AGENCY<br>ADDITONAL DELIVERY ADDRESS                                                                  |      | Bank Details Enclosed documents Terms and Conditions Notes Remarks INSPECTION AGENCY ADDITONAL DELIVERY ADDRESS                                                           |
|       |                 | CC<br>Bank Details<br>Enclosed documents<br>Terms and Conditions<br>Notes<br>Remarks<br>INSPECTION AGENCY<br>ADDITONAL DELIVERY ADDRESS<br>PORT OF LOADING                                               |      | Bank Details Enclosed documents Terms and Conditions Notes Remarks INSPECTION AGENCY ADDITONAL DELIVERY ADDRESS PORT OF LOADING                                           |
|       |                 | CC<br>Bank Details<br>Enclosed documents<br>Terms and Conditions<br>Notes<br>Remarks<br>INSPECTION AGENCY<br>ADDITONAL DELIVERY ADDRESS<br>PORT OF LOADING<br>PORT OF DISCHARGE                          |      | Bank Details Enclosed documents Terms and Conditions Notes Remarks INSPECTION AGENCY ADDITONAL DELIVERY ADDRESS PORT OF LOADING PORT OF DISCHARGE                         |
|       |                 | CC<br>Bank Details<br>Enclosed documents<br>Terms and Conditions<br>Notes<br>Remarks<br>INSPECTION AGENCY<br>ADDITONAL DELIVERY ADDRESS<br>PORT OF LOADING<br>PORT OF DISCHARGE<br>Bond No.              |      | Bank Details<br>Enclosed documents<br>Terms and Conditions<br>Notes<br>Remarks<br>INSPECTION AGENCY<br>ADDITONAL DELIVERY ADDRESS<br>PORT OF LOADING<br>PORT OF DISCHARGE |
|       |                 | CC<br>Bank Details<br>Enclosed documents<br>Terms and Conditions<br>Notes<br>Remarks<br>INSPECTION AGENCY<br>ADDITONAL DELIVERY ADDRESS<br>PORT OF LOADING<br>PORT OF DISCHARGE<br>Bond No.<br>Bond Date |      | Bank Details Enclosed documents Terms and Conditions Notes Remarks INSPECTION AGENCY ADDITONAL DELIVERY ADDRESS PORT OF LOADING PORT OF DISCHARGE                         |

|                                                                                                    | ▼ « 🔚                                                                 |                                                                                                    | 12111111                                                                                                    | 🕑 🖶                                              |                                                  |                 |
|----------------------------------------------------------------------------------------------------|-----------------------------------------------------------------------|----------------------------------------------------------------------------------------------------|----------------------------------------------------------------------------------------------------|--------------------------------------------------|--------------------------------------------------|-----------------|
| Create Domesti                                                                                                    | c Contract:                                                           | Header Data                                                                                                    |                                                                                                    |                                                  |                                                  |                 |
| •                                                                                                    |                                                                       |                                                                                                    |                                                                                                    |                                                  |                                                  |                 |
| Domestic Contract                                                                                                    |                                                                       | Customer Reference                                                                                                  | OAS DOM TM                                                                                                    |                                                  |                                                  |                 |
| old-To Party                                                                                                    | 450049                                                                | M3M INDIA PRIVATE LIN                                                                                               | ITED / PARAS TWIN TOWERS                                                                                       | 5, GO                                            |                                                  |                 |
|                                                                                                    |                                                                       |                                                                                                    |                                                                                                    |                                                  |                                                  |                 |
| Dartman                                                                                                    |                                                                       |                                                                                                    |                                                                                                    |                                                  |                                                  |                 |
|                                                                                                    |                                                                       |                                                                                                    |                                                                                                    |                                                  |                                                  |                 |
|                                                                                                    |                                                                       |                                                                                                    |                                                                                                    |                                                  |                                                  |                 |
|                                                                                                    |                                                                       |                                                                                                    |                                                                                                    |                                                  |                                                  |                 |
| Display Range PARAL                                                                                                    | L All partners                                                        | •                                                                                                    |                                                                                                    |                                                  |                                                  |                 |
| Display Range PARAL                                                                                                    | L All partners                                                        | -                                                                                                    |                                                                                                    |                                                  |                                                  |                 |
| Display Range PARAL                                                                                                    | L All partners                                                        | ▼<br>Name                                                                                                    | Street                                                                                                    | Postal C                                         | City                                             | Partner Definit |
| Display Range PARAL                                                                                                    | L All partners                                                        | Name<br>M3M INDIA PRIVATE LI                                                                                        | Street<br>PARAS TWIN TOWERS, GOL                                                                               | Postal C<br>122002                               | City<br>GURGAON                                  | Partner Definit |
| Display Range PARAL                                                                                                    | L All partners                                                        | Name<br>M3M INDIA PRIVATE LI<br>M3M INDIA PRIVATE LI                                                                | Street<br>PARAS TWIN TOWERS, GOL<br>PARAS TWIN TOWERS, GOL                                                     | Postal C<br>122002<br>122002                     | City<br>GURGAON<br>GURGAON                       | Partner Definit |
| Display Range PARAL<br>Partn.Funct.<br>AG Sold-to party<br>RE Bill-to party<br>RG Payer                                                                                                    | L All partners                                                        | Name<br>M3M INDIA PRIVATE LI<br>M3M INDIA PRIVATE LI<br>M3M INDIA PRIVATE LI                                        | Street<br>PARAS TWIN TOWERS, GOL<br>PARAS TWIN TOWERS, GOL<br>PARAS TWIN TOWERS, GOL                           | Postal C<br>122002<br>122002<br>122002           | City<br>GURGAON<br>GURGAON<br>GURGAON            | Partner Definit |
| Display Range PARAL<br>Partn.Funct.<br>AG Sold-to party<br>RE Bill-to party<br>RG Payer<br>WE Ship-to party                                                                                           | L All partners                                                        | Name<br>M3M INDIA PRIVATE LI<br>M3M INDIA PRIVATE LI<br>M3M INDIA PRIVATE LI<br>M3M INDIA PRIVATE LI                | Street<br>PARAS TWIN TOWERS, GOL<br>PARAS TWIN TOWERS, GOL<br>PARAS TWIN TOWERS, GOL<br>PARAS TWIN TOWERS, GOL | Postal C<br>122002<br>122002<br>122002<br>122002 | City<br>GURGAON<br>GURGAON<br>GURGAON<br>GURGAON | Partner Definit |
| Display Range PARAL<br>Partn.Funct.<br>AG Sold-to party<br>RE Bill-to party<br>RG Payer<br>WE Ship-to party<br>ZM Employee respo                                                                      | L All partners                                                        | Name<br>M3M INDIA PRIVATE LI<br>M3M INDIA PRIVATE LI<br>M3M INDIA PRIVATE LI<br>M3M INDIA PRIVATE LI<br>Dendar M.E. | Street<br>PARAS TWIN TOWERS, GOL<br>PARAS TWIN TOWERS, GOL<br>PARAS TWIN TOWERS, GOL<br>PARAS TWIN TOWERS, GOL | Postal C<br>122002<br>122002<br>122002<br>122002 | City<br>GURGAON<br>GURGAON<br>GURGAON<br>GURGAON | Partner Definit |
| Display Range PARAL<br>Display Range PARAL<br>Display Range PARAL<br>Display Range PARAL<br>Partn.Funct.<br>AG Sold-to party<br>RE Bill-to party<br>RG Payer<br>WE Ship-to party<br>ZM Employee respo | L All partners                                                        | Name<br>M3M INDIA PRIVATE LI<br>M3M INDIA PRIVATE LI<br>M3M INDIA PRIVATE LI<br>M3M INDIA PRIVATE LI<br>Dendar M.E. | Street<br>PARAS TWIN TOWERS, GOL<br>PARAS TWIN TOWERS, GOL<br>PARAS TWIN TOWERS, GOL<br>PARAS TWIN TOWERS, GOL | Postal C<br>122002<br>122002<br>122002<br>122002 | City<br>GURGAON<br>GURGAON<br>GURGAON<br>GURGAON | Partner Definit |
| Display Range PARAL<br>Partn.Funct.<br>AG Sold-to party<br>RE Bill-to party<br>RG Payer<br>WE Ship-to party<br>ZM Employee respo                                                                      | L All partners<br>Partner<br>450049<br>450049<br>450049<br>450049<br> | Name<br>M3M INDIA PRIVATE LI<br>M3M INDIA PRIVATE LI<br>M3M INDIA PRIVATE LI<br>M3M INDIA PRIVATE LI<br>Dendar M.E. | Street<br>PARAS TWIN TOWERS, GOL<br>PARAS TWIN TOWERS, GOL<br>PARAS TWIN TOWERS, GOL<br>PARAS TWIN TOWERS, GOL | Postal C<br>122002<br>122002<br>122002<br>122002 | City<br>GURGAON<br>GURGAON<br>GURGAON<br>GURGAON | Partner Definit |

Save.

Domestic Contract 1130000072 has been saved.

Tcode-ZCONTRACT\_PRINT ZCONTRACT\_PRINT\_DI(DI pipe only)

| Contract p     | rint out | ·] « 🖪 |   |   | 0040 | ¥3   ₩ |  |
|----------------|----------|--------|---|---|------|--------|--|
| ₽              |          |        |   |   |      |        |  |
| Domestic       | ۲        | Export | 0 |   |      |        |  |
| Contract Docur | nent No. |        | ] | ם |      |        |  |
|                |          |        |   |   |      |        |  |

#### **Enter contract number**

| 7 <u>P</u> ro | ogram    | <u>E</u> dit | <u>G</u> oto | System | <u>H</u> elp            |
|---------------|----------|--------------|--------------|--------|-------------------------|
| 0             |          |              |              | · « 🖯  | 🐟 😪   🖨 🖞 👘 👘 🕮 🛱 💭 😭 🗔 |
| Col           | ntrac    | t pri        | nt out       |        |                         |
| æ             |          |              |              |        |                         |
|               | Domes    | itic         | ۲            | Export | 0                       |
| Con           | tract Do | cumei        | nt No.       |        | 1130000072              |
|               |          |              |              |        |                         |

| Save As                                                             |                                                                                                    | ×                                     |
|---------------------------------------------------------------------|----------------------------------------------------------------------------------------------------|---------------------------------------|
| Save in:                                                            | 📃 Desktop 🔹 🕤 🔊 🔛                                                                                                    |                                       |
| Quick access Quick access Desktop Desktop Libraries This PC Network | Adobe Acrobat Document (25)         Image: PDF         10.31.8.234_88_TaxWeb_TaxF         Adobe Acrobat Document         23.1 KB         Image: PDF         Adobe Acrobat Document         573 KB         Image: PDF         Bagdogra to Kolkata.pdf         Adobe Acrobat Document         573 KB         Image: PDF         Adobe Acrobat Document         107 KB         Image: PDF         Cocccntract.pdf         Adobe Acrobat Document         107 KB         Image: PDF         Cocccntract.pdf         Adobe Acrobat Document         107 KB         Image: PDF         Deepak Chaturvedi TWO         wheeler.pdf         Adobe Acrobat Document         Image: PDF         Adobe Acrobat Document         Image: PDF         Adobe Acrobat Document         Image: PDF         Adobe Acrobat Document         Image: PDF         Adobe Acrobat Document         Image: PDF         Adobe Acrobat Document         Image: PDF         Adobe Acrobat Document         Image: PDF         Adobe Acrob | A A A A A A A A A A A A A A A A A A A |

## 3.3. Release Contract

Tcode- VA42

| Change Contra      | acts      |                |            |      |      |  |
|--------------------|-----------|----------------|------------|------|------|--|
| 🔊 Sales 🛛 🔊 Item O | verview 🔊 | Ordering Party | iii Contra | acts | ÷ ** |  |
|                    |           |                |            |      |      |  |
| Contract           | 1130000   | 072            |            | a    |      |  |
|                    | Ľ         | -              | <u> </u>   |      |      |  |
| Search Criteria    |           |                |            |      |      |  |
| Purchase Order No. |           |                |            |      |      |  |
| WBS Element        |           |                |            |      |      |  |
| Material           |           |                |            |      |      |  |
|                    |           |                |            |      |      |  |
| 🛗 Search           |           |                |            |      |      |  |
|                    |           |                |            |      |      |  |

### Enter

Click Goto-->Header-->Status

| Change Domost       | ic Contract 117    |                      | ler Data                 | , <u>т</u> |
|---------------------|--------------------|----------------------|--------------------------|------------|
|                     |                    | 0000072. meat        |                          |            |
|                     |                    |                      |                          |            |
| omestic Contract    | 1130000072 🗇 Custo | mer Reference Q      | AS_DOM_TM                | _          |
| old-To Party        | 450049 <u>M3M</u>  | INDIA PRIVATE LIMITE | D / PARAS TWIN TOWERS, G | <u>0</u>   |
| Salas Shipping      | Pilling Document   | Accounting           | ions Account Assignment  | Dartnar    |
| Sales Shipping      | Billing Document   | Accounting Condic    | ions Account Assignment  | Paruter    |
| Processing Status   |                    |                      |                          |            |
| Overall Status      | Open               |                      |                          |            |
| Rejection Status    | Nothing Rejected   |                      |                          |            |
| Reference Status    | Not Referenced     |                      |                          |            |
| OverallCredStat     | Not Performed      |                      |                          |            |
| Overall Blkd Status | Blocked            |                      |                          |            |
| System status       | REL                |                      |                          |            |
| User Status         | CO01               |                      |                          |            |
| Completeness        |                    |                      |                          |            |
| Header Data Con     | nplete             | Item Data            | All Items Complete       |            |
| Header Dlv.Data Con | nplete             | Item Deliv.Data      | All Items Complete       |            |
| Header Bill.Dat Con | nplete             | Item Bill.Data       | All Items Complete       |            |
|                     |                    |                      |                          |            |
| Object status       | ]                  |                      |                          |            |
|                     |                    |                      |                          |            |
|                     |                    |                      |                          |            |

|                                            |                                         |                        |           |        |                                                                |                                                                                                    |                             | • |
|--------------------------------------------|-----------------------------------------|------------------------|-----------|--------|----------------------------------------------------------------|----------------------------------------------------------------------------------------------------|-----------------------------|---|
| Chang                                      | ge Status                               | 7                      |           |        |                                                                |                                                                                                    |                             |   |
| 0                                          |                                         |                        |           |        |                                                                |                                                                                                    |                             |   |
| ject nur                                   | nber                                    | VB113000               | 00720000  | 00     | ð                                                              |                                                                                                    |                             |   |
| oject Cat                                  | egory                                   | VBK                    | Sales ord | er he  | ader                                                           |                                                                                                    |                             |   |
|                                            |                                         |                        | 1 .       |        |                                                                |                                                                                                    |                             |   |
| atus Prof<br>Statu                         | s Busines                               | ZSD_CON<br>s processes | Release S | itrate | gy for Cor                                                     | ntract                                                                                                    |                             |   |
| Statu<br>Statu                             | s Busines<br>Status                     | ZSD_CON                | Release S | trate  | egy for Cor<br>Status v                                        | vith Status Number                                                                                                |                             |   |
| Statu<br>Syst. S<br>X St                   | s Busines<br>Status<br>Text             | ZSD_CON<br>s processes | Release S | itrate | sgy for Con<br>Status v<br>X Status                            | vith Status Number<br>Text                                                                                        | No.                         |   |
| Statu<br>Statu<br>Syst. S<br>X St<br>V REL | s Busines<br>Status<br>Text<br>Released | ZSD_CON<br>s processes | Release S | itrate | Status v<br>X Status<br>O C001                                 | vith Status Number<br>Text<br>Contract Created                                                                    | No.<br>10                   |   |
| Statu<br>Syst. 9<br>X St<br>REL            | s Busines<br>Status<br>Text<br>Released | ZSD_CON                | Release S | itrate | Status v<br>Status v<br>Status<br>O C001<br>O C002             | vith Status Number<br>Text<br>Contract Created<br>Release Level - HOD                                             | No.<br>10<br>20             |   |
| Statu<br>Syst. :<br>X St<br>REL            | s Busines<br>Status<br>Text<br>Released | ZSD_CON<br>s processes | Release S | itrate | Status v<br>X Status<br>CO01<br>C002<br>C003                   | vith Status Number<br>Text<br>Contract Created<br>Release Level - HOD<br>Release Level - F&M                      | No.<br>10<br>20<br>30       |   |
| Statu<br>Syst. :<br>X St<br>REL            | s Busines<br>Status<br>Text<br>Released | ZSD_CON<br>s processes | Release S | itrate | Status v<br>Status v<br>Status<br>Cool<br>Coo2<br>Coo3<br>Coo4 | vith Status Number<br>Text<br>Contract Created<br>Release Level - HOD<br>Release Level - F&M<br>Contract Rejected | No.<br>10<br>20<br>30<br>40 |   |

Please set it to appropriate level of release.

| -                                         |          |             |                                                                                                    |                                                                                                    |                             |  |
|-------------------------------------------|----------|-------------|----------------------------------------------------------------------------------------------------|----------------------------------------------------------------------------------------------------|-----------------------------|--|
| Change Status                             | 5        |             |                                                                                                    |                                                                                                    |                             |  |
| I                                         |          |             |                                                                                                    |                                                                                                    |                             |  |
| bject number                              | VB113000 | 007200000   | )                                                                                                    |                                                                                                    |                             |  |
| bject Category                            | VBK      | Sales order | header                                                                                                    |                                                                                                    |                             |  |
| atus Profile                              | ZSD_CON  | Release St  | rategy for Co                                                                                                    | ntract                                                                                                    |                             |  |
|                                           |          |             |                                                                                                    |                                                                                                    |                             |  |
| Curt Chatura                              |          |             | Chattan                                                                                                    | with Chattan Manaham                                                                                                    |                             |  |
| Syst. Status                              |          |             | Status v                                                                                                    | with Status Number                                                                                                    | No                          |  |
| Syst. Status<br>X St Text                 |          |             | X Status                                                                                                    | with Status Number<br>Text                                                                                                    | No.                         |  |
| Syst. Status<br>X St Text<br>REL Released |          |             | X Status<br>CO01<br>C002                                                                                                    | with Status Number<br>Text<br>Contract Created<br>Release Level - HOD                                                                           | No.<br>10<br>20             |  |
| Syst. Status<br>X St Text<br>REL Released |          |             | Status v<br>X Status<br>C001<br>C002                                                                                           | with Status Number<br>Text<br>Contract Created<br>Release Level - HOD<br>Release Level - F&M                                                    | No.<br>10<br>20<br>30       |  |
| Syst. Status<br>X St Text<br>REL Released |          | *           | Status v           X         Status           C001         C002           C003         C004                                    | with Status Number<br>Text<br>Contract Created<br>Release Level - HOD<br>Release Level - F&M<br>Contract Rejected                               | No.<br>10<br>20<br>30<br>40 |  |
| Syst. Status<br>X St Text<br>REL Released |          |             | X Status v<br>COO1<br>COO2<br>COO3<br>COO4                                                                                     | with Status Number<br>Text<br>Contract Created<br>Release Level - HOD<br>Release Level - F&M<br>Contract Rejected                               | No.<br>10<br>20<br>30<br>40 |  |
| Syst. Status<br>X St Text<br>REL Released |          |             | Status v<br>X Status<br>C001<br>C002<br>C003<br>C004<br>Status V                                                               | with Status Number<br>Text<br>Contract Created<br>Release Level - HOD<br>Release Level - F&M<br>Contract Rejected<br>Without Status No.         | No.<br>10<br>20<br>30<br>40 |  |
| Syst. Status<br>X St Text<br>REL Released |          |             | Status v       X     Status v       C001     C002       C003     C004       Status v       X     Status v       X     Status v | with Status Number<br>Text<br>Contract Created<br>Release Level - HOD<br>Release Level - F&M<br>Contract Rejected<br>Without Status No.<br>Text | No.<br>10<br>20<br>30<br>40 |  |
| Syst. Status<br>X St Text<br>REL Released |          |             | X Status V<br>COO1<br>COO2<br>COO3<br>COO4<br>Status V<br>X Status                                                             | with Status Number<br>Text<br>Contract Created<br>Release Level - HOD<br>Release Level - F&M<br>Contract Rejected<br>Without Status No.<br>Text | No.<br>10<br>20<br>30<br>40 |  |
| Syst. Status<br>X St Text<br>REL Released |          |             | X Status V<br>CO01<br>CO02<br>CO03<br>CO04<br>Status V<br>X Status                                                             | with Status Number<br>Text<br>Contract Created<br>Release Level - HOD<br>Release Level - F&M<br>Contract Rejected<br>Without Status No.<br>Text | No.<br>10<br>20<br>30<br>40 |  |
| Syst. Status<br>X St Text<br>REL Released |          |             | Status v       X     Status v       C001     C002       C003     C004       Status v       X     Status v       X     Status v | with Status Number<br>Text<br>Contract Created<br>Release Level - HOD<br>Release Level - F&M<br>Contract Rejected<br>Without Status No.<br>Text | No.<br>10<br>20<br>30<br>40 |  |

## Click back and then save

Domestic Contract 1130000072 has been saved.

## 4. Creation of Sales Order

## 4.1. Creation

### Tcode- VA01

| ☑ <u>S</u> ales Document <u>E</u> dit                                                                                                    | <u>G</u> oto En <u>v</u> ironment S <u>v</u> stem <u>H</u> elp |
|----------------------------------------------------------------------------------------------------|----------------------------------------------------------------|
| <ul> <li>Image: A start of the start of the start of</li></ul> | 💌 « 🖯   😪 😪   🗁 🖞 👘   🏝 🗅 💭 🎝   💭 💽   🎯 🖳                      |
| Create Sales Docu                                                                                                    | uments                                                         |
| Create with Reference                                                                                                    | 🔊 Sales 🔊 Item Overview 🔊 Ordering Party 🔊 Characteristics     |
|                                                                                                    |                                                                |
| Order Type                                                                                                    | ZDRO                                                           |
|                                                                                                    |                                                                |
| Organizational Data                                                                                                    |                                                                |
| Sales Organization                                                                                                    | 5500 Q ESL                                                     |
| Distribution Channel                                                                                                    | D1 Direct Sales                                                |
| Division                                                                                                    | TM TMT                                                         |
| Sales office                                                                                                    | S001 Bokaro                                                    |
| Sales group                                                                                                    |                                                                |
|                                                                                                    |                                                                |
|                                                                                                    |                                                                |
|                                                                                                    |                                                                |
|                                                                                                    |                                                                |

Enter

| 1130000072   |              |
|--------------|--------------|
|              |              |
| D 01.05.2020 |              |
|              |              |
|              |              |
|              |              |
|              |              |
|              |              |
|              |              |
|              |              |
|              |              |
|              |              |
|              |              |
|              |              |
|              | D 01.05.2020 |

Enter Contract number and create copy

| E ESQ(1)/100 Terms and Conditions | × |
|-----------------------------------|---|
|                                   |   |
|                                   |   |
| Terms and Conditions              |   |
|                                   |   |
|                                   |   |
|                                   |   |
|                                   |   |
|                                   |   |
|                                   |   |
| Li 1, Co 1 Ln 1 - Ln 1 of 1 lines |   |
|                                   |   |

| ট Sales Document Edit Goto Extras Environment System Help                                                                                                    |
|----------------------------------------------------------------------------------------------------|
| 🔍 🔍 👻 😓 🛛 🕲 😓 🛗 🛗 🛱 😫 🖨 💭 💭 💭 💭 💭                                                                                                    |
| Create Domestic Sales order: Overview                                                                                                    |
| 🗞 🕼 🛃 🖓 👔 🛗 Orders 🛛 🌌 🎬 Document                                                                                                    |
| Domestic Sales ord     Net Value     3,760,400.00     INR       Sold-To Party     450049     M3M INDIA PRIVATE LIMITED / PARAS TWIN TOWERS, GOLF     Image: Constraint of the second second se |
| Req. Deliv.Date     D     01.05.2020     Deliver.Plant       Valid From     Valid To                                                                                                    |
| Valid From     Valid To       Complete Div.     Total Weight       Delivery Block     Volume       0.000                                                                                                    |
| Billing Block     Pricing Date     01.05.2020       Pyt Terms     ZADV     100% Advance       Color     Color     Color       All Terms     Color     Color                                                                                                    |
| Item         Material         Req. Segment         Order Quantity         Un         S         Item Description         Customer Material Number           10         50120055001200         50         TO         Image: REBAR IS 1786 FE500D DIA 20M         Image: REBAR IS 1786 FE500D DIA 20M         Image: REBAR IS 1786 FE500D DIA 10M           20         50110055001200         100         Image: REBAR IS 1786 FE500D DIA 10M         Image: REBAR IS 1786 FE500D DIA 10M         Image                                                                                                    |
|                                                                                                    |

## Change Quantity as required

| 🔄 Sales Document Edit Goto Extras Environment System Help                                                                                                    |           |
|----------------------------------------------------------------------------------------------------|-----------|
| 🖉 💽 🔹 🔜 🛛 🕲 🖓 🔛 🚔 🖞 🦓 🗳 🛱 💭 💭 💭 🖉 🖳                                                                                                    |           |
| Create Domestic Sales order: Overview                                                                                                    |           |
| 🗞   🛃   🔒   🚯 🧬   🏢 Orders - 🎦 🚰 Document                                                                                                    |           |
| Domestic Sales ord     Net Value     752,080.00     INR       Sold-To Party     450049     M3M INDIA PRIVATE LIMITED / PARAS TWIN TOWERS, GOLF     Image: Construction of the second second se                                                                                                    |           |
| Req. Deliv.Date     D     01.05.2020     Deliver.Plant       Valid From     Valid To     Valid To       Valid From     Valid To     Valid To       Complete Div.     Total Weight     30 TO                                                                                                    | #         |
| Billing Block     Pricing Date     01.05.2020                                                                                                    | _         |
| Pyt Terms     ZADV 100% Advance       REE     Rec       Rec     Rec                                                                                                    | ÷         |
| All Lenis Analyzing Material Peo Segment Order Quantity Un S. Them Description Outcomer Material Number                                                                                                    | <b>FT</b> |
| Tech Procession and the second second |           |
| 20 50110055001200 20 TO 🔽 REBAR IS 1786 FE500D DIA 10M.                                                                                                    |           |
|                                                                                                    | •         |
|                                                                                                    |           |

| Create Domestic                                                                                           | c Sales order: Header Data                                                                                                    |     |
|----------------------------------------------------------------------------------------------------|----------------------------------------------------------------------------------------------------|-----|
| 🎍   🗗 🗳                                                                                                   |                                                                                                    |     |
| Oomestic Sales order                                                                                      | Customer Reference QAS_DOM_TM                                                                                                    |     |
| old-To Party                                                                                              | 450049 M3M INDIA PRIVATE LIMITED / PARAS TWIN TOWERS                                                                                                    | , G |
|                                                                                                    |                                                                                                    |     |
| Sales Shipping                                                                                            | Billing Document Electronic Payments Accounting Condition                                                                                                    | ns  |
|                                                                                                    |                                                                                                    | _   |
| Incoterms Location 1                                                                                      | GURGAON                                                                                                    |     |
| Incoterms Location 2                                                                                      |                                                                                                    |     |
| Fixed Value Date                                                                                          |                                                                                                    |     |
| Doversont torms                                                                                           | ZZZZZ 1000/ Advance Add Make Dava                                                                                                    |     |
| Payment terms                                                                                             | ZADV 100% Advance Add. Value Days 0                                                                                                    |     |
| Billing                                                                                                   | ZADV 100% Advance Add. Value Days 0                                                                                                    |     |
| Billing<br>Billing Block                                                                                  | Add. Value Days 0                                                                                                    |     |
| Billing<br>Billing Block                                                                                  | Add. Value Days 0                                                                                                    |     |
| Billing<br>Billing Block<br>Invoicing Dates<br>Billing Date                                               | Add. Value Days 0 Add. Value Days 0 Man.Inv.Maint. Ol.05.2020 CCode to Be Billed 1000 Electrosteel Steels I                                                                                                    | .t  |
| Billing<br>Billing Block<br>Invoicing Dates<br>Billing Date                                               | Add. Value Days 0 Add. Value Days 0 Add. Value D | .t  |
| Billing<br>Billing Block<br>Invoicing Dates<br>Billing Date<br>Serv. Rendered Date                        | Add. Value Days 0 Add. Value Days 0 Add. Value Days 0 Man.Inv.Maint. Ol. 05.2020 CCode to Be Billed 1000 Electrosteel Steels I Alt.Tax Classific.                                                                                                    | .t  |
| Billing<br>Billing Block<br>Invoicing Dates<br>Billing Date<br>Serv. Rendered Date<br>Tax Depart. Country | ZADV     100% Advance     Add. Value Days     0       Man.Inv.Maint.                                                                                                    | .t  |
| Billing<br>Billing Block<br>Invoicing Dates<br>Billing Date<br>Serv. Rendered Date<br>Tax Depart. Country | ZADV     100% Advance     Add. Value Days     0       Man.Inv.Maint.                                                                                                    | .t  |

If No LC/BG is required to be attached to the field then remove the Payment guarantee procedure

| Incoterms Location 1 | GURGAON                       |                             |  |
|----------------------|-------------------------------|-----------------------------|--|
| Incoterms Location 2 |                               |                             |  |
| Fixed Value Date     |                               |                             |  |
| Payment terms        | ZADV 100% Advance             | Add. Value Days 0           |  |
| Billing              |                               |                             |  |
| Billing Block        |                               | Man.Inv.Maint.              |  |
| Invoicing Dates      | <b>_</b>                      |                             |  |
| Billing Date         | 01.05.2020 CCode to Be Billed | 1000 Electrosteel Steels Lt |  |
| Serv. Rendered Date  | Alt. Tax Classific.           |                             |  |
| Tax Depart. Country  | Tax Dest. Country             | EU Triang. Deal             |  |
| Risk Management      |                               |                             |  |
| Paymt Guarant. Proc. |                               |                             |  |
| Financial Doc. No.   | Depreciation %                | 6                           |  |
|                      |                               |                             |  |

Domestic Sales order 1140000079 has been saved.

Tcode- VA02

| Sales Document Edit Goto Environment System Help <ul> <li> <li> <ul> <li> <li> <ul> <li> <li> <ul> <li> <li> <ul> <li> <li> <ul> <li> <li> <ul> <li> <ul> <li></li></ul></li></ul></li></li></ul></li></li></ul></li></li></ul></li></li></ul></li></li></ul></li></li></ul> |                    |                                                                             |
|----------------------------------------------------------------------------------------------------|--------------------|-----------------------------------------------------------------------------|
| Change Sales Documents     Sales Sales Ordering Party Characteristics III Orders I * *     Sales 1140000079     1140000079                                                                                                    | Sales Document     | <u>E</u> dit <u>G</u> oto En <u>v</u> ironment S <u>v</u> stem <u>H</u> elp |
| Change Sales Documents         Sales Sales Item Overview Ordering Party Characteristics         Item Overview         Order         1140000079                                                                                                    | <b>S</b>           | 💌 🔍 🗔   🗞 🚷   🖨 🖞 👘 👘 🖏 🎝 🎝 💭   🚍 💌 🔛                                       |
| Sales 🔊 Item Overview 🔊 Ordering Party 🔊 Characteristics 🛛 🎹 Orders 🛛 🔂 🍫                                                                                                    | Change Sales       | Documents                                                                   |
| Order [1140000079]                                                                                                    | 🔊 Sales 🛛 🔊 Item O | verview 🔊 Ordering Party 🔊 Characteristics 🛛 🎹 Orders 🛛 🕞 🖕                 |
| Order 1140000079                                                                                                    |                    |                                                                             |
| Order 1140000079                                                                                                    |                    |                                                                             |
|                                                                                                    | Order              | 1140000079                                                                  |
|                                                                                                    | Purchase Order No. |                                                                             |
| Purchase Order No.                                                                                                    | Sold-To Party      |                                                                             |
| Purchase Order No. Sold-To Party                                                                                                    | Delivery           |                                                                             |
| Purchase Order No. Sold-To Party Delivery                                                                                                    | Billing Document   |                                                                             |
| Purchase Order No. Sold-To Party Delivery Billing Document                                                                                                    |                    |                                                                             |

#### Enter

| 로 Sales Document Edit Goto Extras Environment                                                                                  | it S <u>y</u> stem <u>H</u> elp                              |
|----------------------------------------------------------------------------------------------------|--------------------------------------------------------------|
| 🗸 💽 😒 😒 🔛 🗸 🖉                                                                                                    | 前前:11日前11日前11日前11日前                                          |
| Change Domestic Sales order 11400000                                                                                           | 0079: Overview                                               |
| 🗞 🕞 🙀 😂 🛛 🙆 👘 🌮 🛛 🛄 Orders 🛛 🕿 🚰 Dor                                                                                           | Jocument                                                     |
| Domestic Sales ord         1140000079         Net Value           Sold-To Party         450049         M3M INDIA PRIVATE LIMIT | 752,080.00 INR<br>MITED / PARAS TWIN TOWERS, GOLF            |
| Ship-To Party         450049         M3M INDIA PRIVATE LIMIT           Cust Reference         DAS DOM TM         Oust Ref      | ATTED / PARAS TWIN TOWERS, GOLE                              |
|                                                                                                    |                                                              |
| Sales Item Overview Item detail Ordering par                                                                                   | arty Procurement Shipping Reason for rejection               |
| ۲                                                                                                    | 0 0                                                          |
| Req. Deliv.Date D 01.05.2020 Deliver.Plant                                                                                     | nt                                                           |
| Valid From Valid To Valid To                                                                                                   |                                                              |
| Complete Div.                                                                                                    | ght 30 TO                                                    |
| Delivery Block Volume                                                                                                    | 0.000                                                        |
| Billing Block                                                                                                    | e 01.05.2020                                                 |
| Pyt Terms ZADV 100% Advance                                                                                                    |                                                              |
| QRE FR 2 19 0 0 5 5                                                                                                    | 알 <mark>레 Group</mark> 류송                                    |
| All Items                                                                                                    |                                                              |
| E Item Material                                                                                                    | Req. Segment Order Quantity Un S Item Description Customer M |
| 10 50120055001200                                                                                                    | 10 TO 📝 REBAR IS 1786 FE500D DIA 20M                         |
| 20 50110055001200                                                                                                    | 20 TO 🗹 REBAR IS 1786 FE500D DIA 10M                         |
|                                                                                                    |                                                              |

| Change Dom          | estic       | Sales d      | order 1 | 14    | 0000079: H       | eader Data    | 3             |              |
|---------------------|-------------|--------------|---------|-------|------------------|---------------|---------------|--------------|
| 🍺 🖌   🔒   🔂         | 4           |              |         |       |                  |               |               |              |
| omestic Sales order | <b>[</b> 11 | 40000079     | Custo   | mer l | Reference 0      | AS DOM TM     |               |              |
| old-To Party        | 45          | 0049         | МЗМ     | INDI/ | A PRIVATE LIMITE | D / PARAS TWI | N TOWERS, GO. |              |
|                     |             |              |         |       |                  |               |               |              |
| Sales Shippin       | Ig E        | illing Docur | ment    | Elect | ronic Payments   | Accounting    | Conditions    | Account Assi |
|                     |             |              |         |       |                  |               |               |              |
| Processing Status   |             |              |         |       |                  |               |               |              |
| Overall Status      |             | Open         |         |       | ]                |               |               |              |
| Rejection Status    | [           | Nothing Re   | jected  |       | ]                |               |               |              |
| Delivery Status     | [           | Not Deliver  | ed      |       | ]                |               |               |              |
| OverallCredStat     | [           | Not Perforr  | ned     |       | ]                |               |               |              |
| Overall Blkd Status | [           | Blocked      |         |       | ]                |               |               |              |
| System status       | [           | REL          |         |       |                  |               |               |              |
| User Status         | [           | SO01         |         |       |                  |               |               |              |
| Completeness        |             |              |         |       |                  |               |               |              |
| Header Data         | Compl       | ete          |         |       | Item Data        | All Items Com | plete         |              |
| Header Dlv.Data     | Comple      | ete          |         | -     | Item Deliv.Data  | All Items Com | plete         |              |
| Header Bill.Dat     | Comple      | ete          |         | 1     | Item Bill.Data   | All Items Com | plete         |              |
|                     |             |              |         | _     |                  |               |               |              |
|                     | _           |              |         |       |                  |               |               |              |

| Change Statu                                                                    | <i>'S</i>                                                                                                    |
|---------------------------------------------------------------------------------|----------------------------------------------------------------------------------------------------|
| i                                                                               |                                                                                                    |
| bject number                                                                    | VB1140000079000000                                                                                                    |
| hingt Catagony                                                                  | TURK Color order header                                                                                                    |
| oject category                                                                  | VDA Sales of der fredder                                                                                                    |
| atus Profile                                                                    | ZSD_SO1 1-level Release Strategy SO                                                                                                    |
| atus Profile<br>Status Busines<br>Syst. Status                                  | ZSD_SO1     1-level Release Strategy SO       ss processes     Status with Status Number                                                                                                    |
| Status Busines<br>Syst. Status<br>X St Text                                     | ZSD_SO1     1-level Release Strategy SO       ss processes       Status with Status Number       X     Status Text                                                                                                    |
| Status Profile<br>Status Busines<br>Syst. Status<br>X St Text<br>V REL Released | VDX       Sales order freader         ZSD_SO1       1-level Release Strategy SO         ss processes       Status with Status Number         X       Status Text       No.         Solo1       Solo1       Sales Order Created       10                                                                                                    |
| Status Profile<br>Status Busines<br>Syst. Status<br>X St Text<br>REL Released   | ZSD_SO1       1-level Release Strategy SO         ss processes       Status with Status Number         X       Status Text       No.         Image: Solid Status Status Stat |
| Status Profile<br>Status Busines<br>Syst. Status<br>X St Text<br>REL Released   | ZSD_SO1       1-level Release Strategy SO         ss processes       Status with Status Number         X       Status Text       No.         Status       Solo Solo Sales Order Created       10         Solo Solo Soles order Released       20       Solo Solo Sales Order Rejected       30                                                                                                    |

Change the status to release

|                                                            | ▼ ≪           | . 🧟 🥑     | 8 😡 I 🗁                                    | 0.00121212121                                                                                       | ÷. C                  | 2 🖬 |
|------------------------------------------------------------|---------------|-----------|--------------------------------------------|----------------------------------------------------------------------------------------------------|-----------------------|-----|
| Change Statu                                               | IS            |           |                                            |                                                                                                    |                       |     |
| 0                                                          |               |           |                                            |                                                                                                    |                       |     |
| ject number                                                | VB1140000079  | 900000    | )                                          |                                                                                                    |                       |     |
| ject Category                                              | VBK Sale      | es order  | header                                     |                                                                                                    |                       |     |
| atus Profile                                               | ZSD_SO1 1-le  | evel Rele | ase Strateg                                | y SO                                                                                                |                       |     |
| Status Busine                                              | ess processes |           |                                            |                                                                                                    |                       |     |
| Status Busine<br>Syst. Status                              | ess processes |           | Status                                     | with Status Number                                                                                  |                       |     |
| Status Busine<br>Syst. Status<br>X St Text                 | ess processes |           | Status<br>X Status                         | with Status Number                                                                                  | No.                   |     |
| Status Busine<br>Syst. Status<br>X St Text<br>REL Released | ess processes |           | Status<br>X Status<br>Stol                 | with Status Number<br>s Text<br>Sales Order Created                                                 | No.<br>10             |     |
| Status Busine<br>Syst. Status<br>X St Text<br>REL Released | ess processes |           | Status<br>X Status<br>O S001<br>O S003     | with Status Number<br>s Text<br>Sales Order Created<br>Sales order Released                         | No.<br>10<br>20       |     |
| Status Busine<br>Syst. Status<br>X St Text<br>REL Released | ess processes | <b>A</b>  | Status<br>X Status<br>Sool<br>Soo3<br>Soo4 | with Status Number<br>s Text<br>Sales Order Created<br>Sales order Released<br>Sales Order Rejected | No.<br>10<br>20<br>30 |     |
| Status Busine<br>Syst. Status<br>X St Text<br>REL Released | ess processes | *         | Status<br>X Status<br>Sool<br>Sool<br>Sood | with Status Number<br>Text<br>Sales Order Created<br>Sales order Released<br>Sales Order Rejected   | No.<br>10<br>20<br>30 |     |
| Status Busine<br>Syst. Status<br>X St Text<br>REL Released | ess processes |           | Status<br>X Status<br>Sool<br>Soo3<br>Soo4 | with Status Number<br>s Text<br>Sales Order Created<br>Sales order Released<br>Sales Order Rejected | No.<br>10<br>20<br>30 |     |

Domestic Sales order 1140000079 has been saved.

Sensitivity: Confidential (C2)